| 📙   🛃 📜 🔻   NF  |                     |                   |                   |               |         |     |                                                   | – 0 × |
|-----------------|---------------------|-------------------|-------------------|---------------|---------|-----|---------------------------------------------------|-------|
| File Home Share | View                |                   |                   |               |         |     |                                                   | ~ ໃ   |
| ← → × ↑ 📜 > Ma  | acro > NF           |                   |                   |               |         |     | <ul><li>・ じ</li><li>シ</li><li>Search NF</li></ul> |       |
|                 | Name                | Date modified     | Туре              | Size          |         |     |                                                   |       |
| Cuick access    | 🖬 Data Loader - FIU | 9/3/2021 10:29 AM | Microsoft Excel M | 41 KB         |         |     |                                                   |       |
| Desktop 🖈       |                     |                   |                   |               |         |     |                                                   |       |
| Downloads       | $\langle \rangle$   |                   |                   |               |         |     |                                                   |       |
| Documents       |                     |                   |                   |               |         |     |                                                   |       |
| Captures        |                     | • •               |                   |               |         |     |                                                   |       |
| Macro           | Double cl           | lick or           | 1 the             | $t \cap \cap$ | l to or | hen |                                                   |       |
| Output          |                     |                   |                   |               |         |     |                                                   |       |
| Output          |                     |                   |                   |               |         |     |                                                   |       |
| OneDrive        |                     |                   |                   |               |         |     |                                                   |       |
| 🗢 This PC       |                     |                   |                   |               |         |     |                                                   |       |
| 3D Objects      |                     |                   |                   |               |         |     |                                                   |       |
| Desktop         |                     |                   |                   |               |         |     |                                                   |       |
| Documents       |                     |                   |                   |               |         |     |                                                   |       |
| 🖊 Downloads     |                     |                   |                   |               |         |     |                                                   |       |
| 👌 Music         |                     |                   |                   |               |         |     |                                                   |       |
| E Pictures      |                     |                   |                   |               |         |     |                                                   |       |
| 📑 Videos        |                     |                   |                   |               |         |     |                                                   |       |
| 💺 OS (C:)       |                     |                   |                   |               |         |     |                                                   |       |
| Intervent 🍨 🔮   |                     |                   |                   |               |         |     |                                                   |       |
|                 |                     |                   |                   |               |         |     |                                                   |       |
|                 |                     |                   |                   |               |         |     |                                                   |       |
|                 |                     |                   |                   |               |         |     |                                                   |       |
|                 |                     |                   |                   |               |         |     |                                                   |       |
|                 |                     |                   |                   |               |         |     |                                                   |       |
|                 |                     |                   |                   |               |         |     |                                                   |       |
|                 |                     |                   |                   |               |         |     |                                                   |       |
|                 |                     |                   |                   |               |         |     |                                                   |       |

😰 🖬 🔹 🤍

R

x

9

4

O 🗄 💽 🧮 🟦 🕿 📟 🔜

へ ြ 回 *╔* 匂))ENG 10:56 AM 9/3/2021 で

1 item

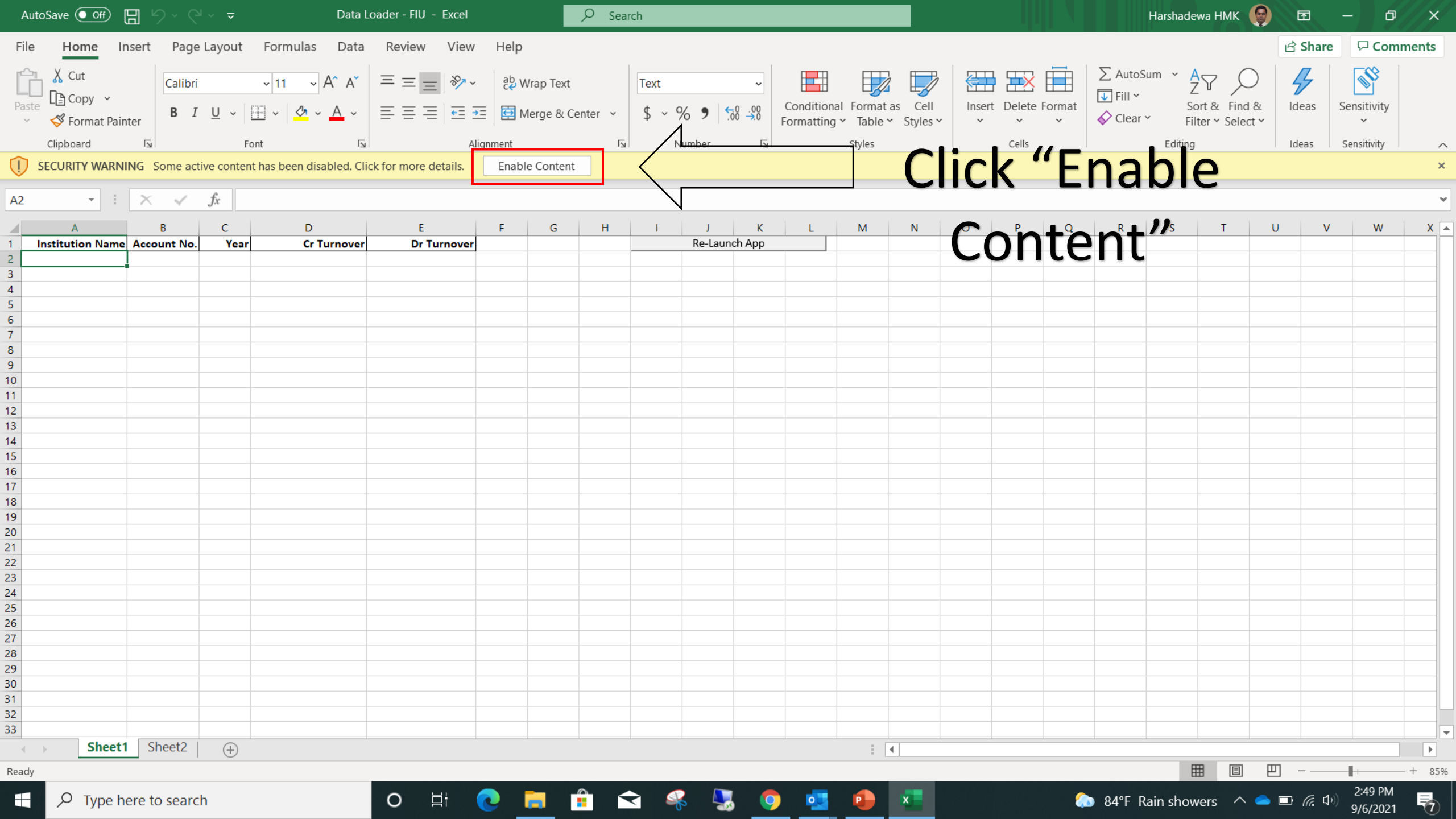

| ×             |                                         |                  |                            |                                                      |                       | Data Loader - FIL             | I - Excel (Product Activation)                | in Failed)       |   |                       |              |       |                                |                                       |       | M – D   | - X               |
|---------------|-----------------------------------------|------------------|----------------------------|------------------------------------------------------|-----------------------|-------------------------------|-----------------------------------------------|------------------|---|-----------------------|--------------|-------|--------------------------------|---------------------------------------|-------|---------|-------------------|
| FILE          | HOME INS                                | ERT PAGE LAY     | OUT FORMULAS               | DATA REVIEW VI                                       | EW DEV                | /ELOPER                       |                                               |                  |   |                       |              |       |                                |                                       | _     | Sign i  | n 🔍               |
| Paste         | X Cut<br>☐ ि Copy →<br>✓ Format Painter | В <u>I U</u> -   | · A A =<br>• ⊘ · A · ≡     | ≡ = <b>≫</b> • <b>₽</b> Wra<br>= = € € € <b>₽</b> Me | ip Text<br>ge & Cente | er ▼ \$ ~ % 9 0.00 →.0        | Conditional Format as<br>Formatting ▼ Table ▼ |                  |   | ↓<br>↓<br>↓<br>↓<br>↓ | ert Delete F | ormat | AutoSum 👻<br>Fill 👻<br>Clear 👻 | AZY AND Sort & Find & Filter - Select | -     |         |                   |
|               | Clipboard 🕞                             | Foi              | nt 🕞                       | Alignment                                            |                       | 🖬 Number 🗔                    |                                               | Styles           |   |                       | Cells        |       | Edit                           | ting                                  |       |         | ^                 |
| !             | SECURITY WARNING                        | Automatic upda   | ate of links has been disa | abled Enable Conten                                  | t                     |                               |                                               |                  |   |                       |              |       |                                |                                       |       |         | ×                 |
| A2            | • : X                                   | $\checkmark f_x$ |                            |                                                      |                       |                               |                                               |                  |   |                       |              |       |                                |                                       |       |         | ٣                 |
|               | Α                                       | B C              | D D                        | E                                                    | F A                   | dd Bank Details - Developed b | oy FIU - Central BAnk of Sri                  | Lanka @ 2021 🛛 🗙 | 0 | Р                     | Q            | R     | S T                            | U                                     | V     | W       | X                 |
| 1             | Institution Name A                      | ccount No.       | Year Cr Turno              | over Dr Turnover                                     |                       | (                             |                                               |                  |   |                       |              |       |                                |                                       |       |         | _                 |
| <b>2</b><br>3 |                                         |                  |                            |                                                      |                       | Institute Name                |                                               | •                |   |                       |              |       |                                |                                       |       |         |                   |
| 4             |                                         |                  |                            |                                                      |                       |                               |                                               |                  |   |                       |              |       |                                |                                       |       |         |                   |
| 5             |                                         |                  |                            |                                                      |                       | Account Number                |                                               |                  |   |                       |              |       |                                |                                       |       |         | _                 |
| 6<br>7        |                                         |                  |                            |                                                      |                       |                               |                                               |                  |   |                       |              |       |                                |                                       |       |         | _                 |
| 8             |                                         |                  |                            |                                                      |                       | Year                          | 2019                                          | -                |   |                       |              |       |                                |                                       |       |         |                   |
| 9             |                                         |                  |                            |                                                      |                       | '                             |                                               |                  |   |                       |              |       |                                |                                       |       |         |                   |
| 10            |                                         |                  |                            |                                                      |                       | Credit                        |                                               |                  |   |                       |              |       |                                |                                       |       |         |                   |
| 11            |                                         |                  |                            |                                                      |                       |                               |                                               |                  |   |                       |              |       |                                |                                       |       |         |                   |
| 12            |                                         |                  |                            |                                                      |                       | Debit                         |                                               |                  |   |                       |              |       |                                |                                       |       |         | _                 |
| 14            |                                         |                  |                            |                                                      |                       |                               |                                               |                  |   |                       |              |       |                                |                                       |       |         |                   |
| 15            |                                         |                  |                            |                                                      |                       |                               |                                               |                  |   |                       |              |       |                                |                                       |       |         |                   |
| 16            |                                         |                  |                            |                                                      |                       |                               | Add Record                                    |                  |   |                       |              |       |                                |                                       |       |         |                   |
| 17            |                                         |                  |                            |                                                      |                       |                               |                                               |                  |   |                       |              |       |                                |                                       |       |         |                   |
| 18            |                                         |                  |                            |                                                      |                       |                               | New Account                                   |                  |   |                       |              |       |                                |                                       |       |         |                   |
| 20            |                                         |                  |                            |                                                      |                       |                               |                                               |                  |   |                       |              |       |                                |                                       |       |         |                   |
| 21            |                                         |                  |                            |                                                      |                       | Clear Last Recor              | d Cle                                         | ar All           |   |                       |              |       |                                |                                       |       |         |                   |
| 22            |                                         |                  |                            |                                                      |                       |                               |                                               |                  |   |                       |              |       |                                |                                       |       |         |                   |
| 23            |                                         |                  |                            |                                                      |                       |                               | Evport Doport                                 |                  |   |                       |              |       |                                |                                       |       |         |                   |
| 24            |                                         |                  |                            |                                                      |                       |                               | схроп кероп                                   |                  |   |                       |              |       |                                |                                       |       |         |                   |
| 25            |                                         |                  |                            |                                                      |                       |                               | Exit                                          |                  |   |                       |              |       |                                |                                       |       |         | _                 |
| 27            |                                         |                  |                            |                                                      |                       |                               | EXIC                                          |                  |   |                       |              |       |                                |                                       |       |         |                   |
| 28            |                                         |                  |                            |                                                      |                       |                               |                                               |                  |   |                       |              |       |                                |                                       |       |         |                   |
| 29            |                                         |                  |                            |                                                      |                       |                               |                                               |                  |   |                       |              |       |                                |                                       |       |         |                   |
| 30            |                                         |                  |                            |                                                      |                       |                               |                                               |                  |   |                       |              |       |                                |                                       |       |         |                   |
| 31            |                                         |                  |                            |                                                      |                       |                               |                                               |                  |   |                       |              |       |                                |                                       |       |         |                   |
| 32            |                                         |                  |                            |                                                      |                       |                               |                                               |                  |   |                       |              |       |                                |                                       |       |         |                   |
| 34            |                                         |                  |                            |                                                      |                       |                               |                                               |                  |   |                       |              |       |                                |                                       |       |         |                   |
| 35            |                                         |                  |                            |                                                      |                       |                               |                                               |                  |   |                       |              |       |                                |                                       |       |         | -                 |
|               | > Sheet1                                | Sheet2 (         | $\div$                     |                                                      |                       |                               |                                               | : •              |   |                       |              |       |                                |                                       |       |         | Þ                 |
| READY         | <b>a</b>                                |                  |                            |                                                      |                       |                               |                                               |                  |   |                       |              |       | ⊞                              |                                       |       | +       | 85%               |
|               | ho Туре her                             | e to search      |                            | O H                                                  | 2                     | <b>.</b> 🔒 Ϛ (real            | ) 🔲 📴 🛛                                       | 1 👘 🗐            |   | <i>~</i>              | 🧿 🗴 🛛        |       | ~ (                            | ፲ 🗖 🖉 🖉                               | ENG 0 | ):58 AM | 5                 |
|               |                                         |                  |                            |                                                      |                       |                               |                                               |                  |   |                       |              |       |                                |                                       | - 9/  | 572021  | $\mathbf{\nabla}$ |

| х     | <u>ה יי</u> איני ה                    |            |                   |                        |               |                      | Data Loader - Fl             | J - Excel (Product Active)                   | /ation Failed)          |     |                    |               |                                              |                                 | ? 🕋 —        | ъ×             |
|-------|---------------------------------------|------------|-------------------|------------------------|---------------|----------------------|------------------------------|----------------------------------------------|-------------------------|-----|--------------------|---------------|----------------------------------------------|---------------------------------|--------------|----------------|
| FIL   | E HOME IN                             | SERT PAG   | ge layout         | FORMULAS DATA          | REVIEW VIE    | EW D                 | DEVELOPER                    |                                              |                         |     |                    |               |                                              |                                 | Si           | ign in 🔍       |
| Paste | Cut<br>☐ ि Copy マ<br>♂ Format Painter | BIU        | -  <br><u>1</u> - |                        | E 🇞 ▼ 📴 Wra   | ap Text<br>rge & Cer | nter • \$ • % • .00          | Conditional Format a<br>Formatting • Table • | s                       |     | ↑<br>↓<br>Insert C | Delete Format | ∑ AutoSum ▼ A<br>↓ Fill ▼ Z<br>◆ Clear ▼ Fil | ort & Find &<br>Iter • Select • |              |                |
|       | Clipboard r                           |            | Font              | Gi -                   | Alignment     |                      | G Number G                   |                                              | Styles                  |     |                    | Cells         | Editing                                      | J                               |              | ^              |
| Ţ.    | SECURITY WARNIN                       | a Automati | c update of I     | inks has been disabled | Enable Conten | t                    |                              |                                              |                         |     |                    |               |                                              |                                 |              | ×              |
|       |                                       | ✓ fx       |                   |                        |               |                      |                              |                                              |                         |     |                    |               |                                              |                                 |              | v              |
|       |                                       | B          | C                 | D                      | F             | E                    | Add Bank Details - Developed | by FIU - Central BAnk o                      | <br>of Sri Lanka @ 2021 | X   | P C                | P             | T 2                                          |                                 | V W          |                |
| 1     | Institution Name                      | ccount No. | . Year            | Cr Turnover            | Dr Turnover   | F                    |                              | by the central brance                        |                         |     | F C                |               | 3 1                                          |                                 | V VV         |                |
| 2     |                                       |            |                   |                        |               |                      |                              | <u></u>                                      |                         |     |                    |               |                                              | r or                            |              |                |
| 3     |                                       |            |                   |                        |               |                      | Institute Name               |                                              | -                       |     |                    |               | USE                                          | 'I Co                           | - []         |                |
| 4     |                                       |            |                   |                        |               |                      |                              | Amana Bank Limi                              | ted 🔺                   |     |                    |               |                                              |                                 |              |                |
| 5     |                                       |            |                   |                        |               |                      | Account Number               | Bank of China Lto                            | 1 —                     |     |                    |               |                                              |                                 | -            |                |
| 7     |                                       |            |                   |                        |               |                      |                              | Bank of Ceylon                               |                         |     |                    |               |                                              |                                 | $\mathbf{b}$ |                |
| 8     |                                       |            |                   |                        |               |                      | Year                         | Cargills Bank Ltd                            |                         |     |                    |               | sele                                         |                                 | ne-          |                |
| 9     |                                       |            |                   |                        |               |                      | 1                            | Commercial Bank                              |                         |     |                    |               |                                              |                                 |              |                |
| 10    |                                       |            |                   |                        |               |                      | Credit                       | CITI Bank                                    |                         |     |                    |               |                                              |                                 |              |                |
| 11    |                                       |            |                   |                        |               |                      |                              | Deutsche Bank                                | _                       |     |                    |               |                                              | ?                               | 2            |                |
| 12    |                                       |            |                   |                        |               |                      | Debit                        | DFCC Bank PLC                                | •                       |     |                    |               | ιηςτι                                        | $\Gamma \mid   T \mid$          | n            |                |
| 13    |                                       |            |                   |                        |               |                      | Debit                        |                                              |                         |     |                    |               | 1130                                         | LAL                             |              |                |
| 14    |                                       |            |                   |                        |               |                      |                              |                                              |                         |     |                    |               |                                              |                                 |              |                |
| 16    |                                       |            |                   |                        |               |                      |                              | Add Record                                   |                         |     |                    | ſ             |                                              |                                 |              |                |
| 17    |                                       |            |                   |                        |               |                      | 1                            |                                              |                         | 1   |                    | - tr          | mn                                           | thic                            | : 1101       |                |
| 18    |                                       |            |                   |                        |               |                      |                              | New Assessed                                 |                         |     |                    |               |                                              | LIIIS                           | ) IIS        |                |
| 19    |                                       |            |                   |                        |               |                      |                              | New Account                                  |                         |     |                    |               |                                              |                                 |              |                |
| 20    |                                       |            |                   |                        |               |                      |                              |                                              |                         |     |                    |               |                                              |                                 |              |                |
| 21    |                                       |            |                   |                        |               |                      | Clear Last Reco              | rd                                           | Clear All               |     |                    |               |                                              |                                 |              |                |
| 22    |                                       |            |                   |                        |               |                      |                              |                                              |                         |     |                    |               |                                              |                                 |              |                |
| 24    |                                       |            |                   |                        |               |                      |                              | Export Report                                |                         |     |                    |               |                                              |                                 |              |                |
| 25    |                                       |            |                   |                        |               |                      |                              |                                              |                         |     |                    |               |                                              |                                 |              |                |
| 26    |                                       |            |                   |                        |               |                      |                              | Exit                                         |                         |     |                    |               |                                              |                                 |              |                |
| 27    |                                       |            |                   |                        |               |                      |                              |                                              |                         |     |                    |               |                                              |                                 |              |                |
| 28    |                                       |            |                   |                        |               |                      |                              |                                              |                         |     |                    |               |                                              |                                 |              |                |
| 29    |                                       |            |                   |                        |               |                      |                              |                                              |                         |     |                    |               |                                              |                                 |              |                |
| 31    |                                       |            |                   |                        |               |                      |                              |                                              |                         |     |                    |               |                                              |                                 |              |                |
| 32    |                                       |            |                   |                        |               |                      |                              |                                              |                         |     |                    |               |                                              |                                 |              |                |
| 33    |                                       |            |                   |                        |               |                      |                              |                                              |                         |     |                    |               |                                              |                                 |              |                |
| 34    |                                       |            |                   |                        |               |                      |                              |                                              |                         |     |                    |               |                                              |                                 |              |                |
| 35    | Charte                                | Charto     |                   |                        |               |                      |                              |                                              |                         |     |                    |               |                                              |                                 |              | <b>\</b>       |
|       | Sneet1                                | Sneet2     | (+)               |                        |               |                      |                              |                                              | : •                     |     |                    |               |                                              |                                 |              |                |
| READ  | / 🔠                                   |            |                   |                        |               |                      |                              |                                              |                         |     |                    |               |                                              | ▣ ▣                             |              | - <b>+</b> 85% |
|       | ノ Type her                            | e to seard | ch                |                        | O 🗐           | 2                    | 📄 💼 玄 🖗                      | ) 🖸 😰                                        | wi 👘                    | 🗉 🥥 | 🥰 🧔                | xI            | ^ ĝ                                          | 💷 🦟 印) 日                        | NG 9/3/2021  | 导              |
|       |                                       |            |                   |                        |               |                      |                              |                                              |                         |     |                    |               |                                              |                                 | 5/5/2021     |                |

| ×        |                                   |                                                                                                    |                                                                                                    |                              |                         | Data Loader - Fil          | J - Excel (Product Activation Failed)         |             |        |               |          |                                      |                                         | 7 IA      |        | - ×             |
|----------|-----------------------------------|----------------------------------------------------------------------------------------------------|----------------------------------------------------------------------------------------------------|------------------------------|-------------------------|----------------------------|-----------------------------------------------|-------------|--------|---------------|----------|--------------------------------------|-----------------------------------------|-----------|--------|-----------------|
| FIL      | E HOME INS                        | Indit       Used todate       Used todate |                                                                                                    |                              |                         |                            |                                               |             |        |               |          |                                      |                                         |           |        |                 |
| Paste    | K Cut<br>Copy マ<br>Format Painter |                                                                                                    | $ \begin{array}{c} \bullet \\ \bullet \\ \bullet \\ \bullet \\ \bullet \\ \bullet \\ \bullet \\ \bullet \\ \bullet \\ \bullet $ | ≡ 🗞 • 🖹 Wra<br>≡ 🔄 म्ह 📴 Mer | ap Text<br>rge & Center |                            | Conditional Format as<br>Formatting ▼ Table ▼ |             | ×<br>• | Insert Delete | e Format | ∑ AutoSum ▼<br>↓ Fill ▼<br>◆ Clear ▼ | AZY AND Sort & Find & Filter * Select * |           |        |                 |
|          | Clipboard 🛛                       | Font                                                                                                    | G                                                                                                    | Alignment                    |                         | ធ Number ធ                 | Styles                                        |             |        | Cells         |          | Edit                                 | ing                                     |           |        | ^               |
| <b>!</b> | SECURITY WARNING                  | Automatic update                                                                                                    | of links has been disabled                                                                                                    | d Enable Conten              | t                       |                            |                                               |             |        |               |          |                                      |                                         |           |        | ×               |
| A2       | • : X                             | $\checkmark f_x$                                                                                                    |                                                                                                    |                              |                         |                            |                                               |             |        |               |          |                                      |                                         |           |        | ۷               |
| 4        | Α                                 | B C                                                                                                    | D                                                                                                    | E                            | F Ad                    | d Bank Details - Developed | by FIU - Central BAnk of Sri Lanka @ 2021     | 1 X         | 0      | P Q           | R        | S T                                  | U                                       | V         | W      | X               |
| 1        | Institution Name A                | ccount No. Ye                                                                                                    | ar Cr Turnover                                                                                                    | Dr Turnover                  |                         |                            |                                               |             |        |               |          |                                      |                                         |           |        | _               |
| 2        |                                   |                                                                                                    |                                                                                                    |                              |                         | Institute Name             | Test Bank                                     | -           |        |               |          |                                      |                                         |           |        | _               |
| 4        |                                   |                                                                                                    |                                                                                                    |                              |                         |                            |                                               |             |        |               |          |                                      |                                         |           |        | _               |
| 5        |                                   |                                                                                                    |                                                                                                    |                              |                         | Account Number             |                                               |             |        |               |          |                                      |                                         |           |        |                 |
| 6        |                                   |                                                                                                    |                                                                                                    |                              |                         |                            | 1                                             |             |        |               |          |                                      |                                         |           |        |                 |
| 7        |                                   |                                                                                                    |                                                                                                    |                              |                         | Year                       | 2010                                          | -           |        |               |          |                                      |                                         |           |        | _               |
| 9        |                                   |                                                                                                    |                                                                                                    |                              |                         |                            | 2019                                          |             |        |               |          |                                      |                                         |           |        | _               |
| 10       |                                   |                                                                                                    |                                                                                                    |                              |                         | Credit                     |                                               | _           |        |               |          |                                      |                                         |           |        |                 |
| 11       |                                   |                                                                                                    |                                                                                                    |                              |                         | Ciedit                     | 1                                             |             |        |               |          |                                      |                                         |           |        |                 |
| 12       |                                   |                                                                                                    |                                                                                                    |                              |                         | Dobit                      |                                               |             |        |               |          |                                      |                                         |           |        | _               |
| 13       |                                   |                                                                                                    |                                                                                                    |                              |                         | Debit                      | I                                             |             |        |               |          |                                      |                                         |           |        | _               |
| 14       |                                   |                                                                                                    |                                                                                                    |                              |                         |                            |                                               |             |        |               |          |                                      |                                         |           |        |                 |
| 16       |                                   |                                                                                                    |                                                                                                    |                              |                         |                            | Add Record                                    |             |        |               |          |                                      |                                         |           |        | _               |
| 17       |                                   |                                                                                                    |                                                                                                    |                              |                         |                            |                                               |             |        |               |          |                                      |                                         |           |        |                 |
| 18       |                                   |                                                                                                    |                                                                                                    |                              |                         |                            | New Account                                   |             |        |               |          |                                      |                                         |           |        |                 |
| 19       |                                   |                                                                                                    |                                                                                                    |                              |                         |                            | New Account                                   |             |        |               |          |                                      |                                         |           |        | _               |
| 20       |                                   |                                                                                                    |                                                                                                    |                              |                         | Clear Last Deca            |                                               |             |        |               |          |                                      |                                         |           |        | _               |
| 22       |                                   |                                                                                                    |                                                                                                    |                              |                         |                            |                                               |             |        |               |          |                                      |                                         |           |        |                 |
| 23       |                                   |                                                                                                    |                                                                                                    |                              |                         |                            |                                               |             |        |               |          |                                      |                                         |           |        |                 |
| 24       |                                   |                                                                                                    |                                                                                                    |                              |                         |                            | Export Report                                 |             |        |               |          |                                      |                                         |           |        |                 |
| 25       |                                   |                                                                                                    |                                                                                                    |                              |                         |                            |                                               |             |        |               |          |                                      |                                         |           |        | _               |
| 26       |                                   |                                                                                                    |                                                                                                    |                              |                         |                            | Exit                                          |             |        |               |          |                                      |                                         |           |        | _               |
| 28       |                                   |                                                                                                    |                                                                                                    |                              |                         |                            |                                               |             |        |               |          |                                      |                                         |           |        |                 |
| 29       |                                   |                                                                                                    |                                                                                                    |                              |                         |                            |                                               |             |        |               |          |                                      |                                         |           |        |                 |
| 30       |                                   |                                                                                                    |                                                                                                    |                              |                         |                            |                                               |             |        |               |          |                                      |                                         |           |        |                 |
| 31       |                                   |                                                                                                    |                                                                                                    |                              |                         |                            |                                               |             |        |               |          |                                      |                                         |           |        | _               |
| 32       |                                   |                                                                                                    |                                                                                                    |                              |                         |                            |                                               |             |        |               |          |                                      |                                         |           |        |                 |
| 55<br>RA |                                   |                                                                                                    |                                                                                                    |                              |                         |                            |                                               |             |        |               |          |                                      |                                         |           |        |                 |
| 35       |                                   |                                                                                                    |                                                                                                    |                              |                         |                            |                                               |             |        |               |          |                                      |                                         |           |        | -               |
|          | Sheet1                            | Sheet2 (+)                                                                                                    |                                                                                                    |                              |                         |                            | :                                             | •           |        |               |          |                                      |                                         |           |        | Þ               |
| READ     | / 🔠                               |                                                                                                    |                                                                                                    |                              |                         |                            |                                               |             |        |               |          | ⊞                                    | ■ ■ -                                   | I         | +      | 85%             |
|          | Q Type her                        | e to search                                                                                                    |                                                                                                    | 0 ==                         |                         |                            | u) 🗖 📴 🖬 😤                                    | <b>[]</b> / |        |               |          | <u>^</u> í                           |                                         | ENG 10:58 | 8 AM   |                 |
|          | , ijperior                        |                                                                                                    |                                                                                                    |                              | · ·                     |                            |                                               | <u> </u>    | 0      |               |          |                                      |                                         | 9/3/2     | 2021 7 | $U_{\parallel}$ |

| x≣         | <b>ດ</b> ົງ' ∂'∓                      |                  |                        |                |               |                     | Data Loader - Fil            | J - Excel (Product A                    | ctivation Failed)    |           |             |                    |                                                                |                    | ? 🕋 🗕                   | ъ×             |
|------------|---------------------------------------|------------------|------------------------|----------------|---------------|---------------------|------------------------------|-----------------------------------------|----------------------|-----------|-------------|--------------------|----------------------------------------------------------------|--------------------|-------------------------|----------------|
| FILE       | HOME IN                               | ISERT PAGE LA    | YOUT FORMULA           | s data         | REVIEW VI     | EW D                | PEVELOPER                    |                                         |                      |           |             |                    |                                                                |                    | Si                      | ign in 🔎       |
| Paste      | X Cut<br>È Copy →<br>✓ Format Painter | . В <u>I U</u> - | · A A                  | = <sub>=</sub> | ≫r ₽Wra       | ap Text<br>rge & Ce | nter ▼ \$ ~ % • 0 00 →.0     | Conditional Forma<br>Formatting * Table | t as                 |           | ↓<br>▼<br>▼ | Insert Delete Form | <ul> <li>∑ AutoSum ▼</li> <li>↓ Fill ▼</li> <li>at </li> </ul> | AZY A              |                         |                |
|            | Clipboard                             | s F              | ont 🕞                  |                | Alignment     |                     | ា Number ា                   | · - · · · · · · · · · · · · · · · · · · | Styles               |           |             | Cells              | Edi                                                            | ting               |                         | ^              |
| <b>!</b> ! | SECURITY WARNIN                       | G Automatic upo  | late of links has beer | n disabled     | Enable Conten | nt                  |                              |                                         |                      |           |             |                    |                                                                |                    |                         | ×              |
| A2         | ▼ E 🗙                                 | $\checkmark f_x$ |                        |                |               |                     |                              |                                         |                      |           |             |                    | •                                                              |                    |                         | *              |
|            | A                                     | В                | C D                    |                | E             | F                   | Add Bank Details - Developed | by FIU - Central BAn                    | k of Sri Lanka @ 207 | 21 X      | O P         | Q R                | <b>na</b> r                                                    | <b>` ` A ` A '</b> | v <b>r p</b> w          | X              |
| 1          | Institution Name                      | Account No.      | Year Cr T              | urnover        | Dr Turnover   | ·                   | -                            |                                         |                      | -         |             |                    | puc                                                            |                    |                         |                |
| 3          |                                       |                  |                        |                |               |                     | Institute Name               | Test Bank                               |                      | • /       |             |                    |                                                                |                    |                         |                |
| 4          |                                       |                  |                        |                |               |                     |                              |                                         |                      |           |             | n                  | nt a                                                           |                    | hou                     |                |
| 6          |                                       |                  |                        |                |               |                     | Account Number               | ABCD1234                                |                      | $\langle$ |             |                    | υια                                                            |                    | CU                      |                |
| 7          |                                       |                  |                        |                |               |                     | Voor                         | 2010                                    |                      | — \ r     |             |                    |                                                                |                    |                         |                |
| 8<br>9     |                                       |                  |                        |                |               |                     | i cai                        | 2019                                    |                      | ∧         |             |                    | f ,                                                            | . + 6 0            | <b>`</b>                |                |
| 0          |                                       |                  |                        |                |               |                     | Credit                       |                                         |                      | _ [       |             |                    |                                                                | une                |                         |                |
| 1          |                                       |                  |                        |                |               |                     | -                            | 1                                       |                      |           |             |                    |                                                                |                    |                         |                |
| 3          |                                       |                  |                        |                |               |                     | Debit                        |                                         |                      |           |             |                    |                                                                |                    |                         |                |
| 4          |                                       |                  |                        |                |               |                     |                              |                                         |                      |           |             |                    | Δη                                                             | niin               |                         |                |
| 6          |                                       |                  |                        |                |               |                     | -                            | Add Record                              |                      |           |             |                    |                                                                | Juli               |                         |                |
| 7          |                                       |                  |                        |                |               |                     |                              |                                         |                      |           |             |                    |                                                                | _                  |                         |                |
| 8          |                                       |                  |                        |                |               |                     | -                            | New Account                             |                      |           |             |                    |                                                                | mho                | r                       |                |
| 20         |                                       |                  |                        |                |               |                     |                              |                                         |                      |           |             |                    | INUI                                                           | IINC               |                         |                |
| 21<br>22   |                                       |                  |                        |                |               |                     | Clear Last Reco              | d                                       | Clear All            |           |             |                    |                                                                |                    |                         |                |
| 23         |                                       |                  |                        |                |               |                     |                              | F                                       |                      |           |             |                    |                                                                |                    |                         |                |
| 24         |                                       |                  |                        |                |               |                     |                              | Ехрогт керогт                           |                      |           |             |                    |                                                                |                    |                         |                |
| 26         |                                       |                  |                        |                |               |                     |                              | Exit                                    |                      |           |             |                    |                                                                |                    |                         |                |
| 27         |                                       |                  |                        |                |               |                     |                              |                                         |                      |           |             |                    |                                                                |                    |                         |                |
| 29         |                                       |                  |                        |                |               |                     |                              |                                         |                      |           |             |                    |                                                                |                    |                         |                |
| 0          |                                       |                  |                        |                |               |                     |                              |                                         |                      |           |             |                    |                                                                |                    |                         |                |
| 31<br>32   |                                       |                  |                        |                |               |                     |                              |                                         |                      |           |             |                    |                                                                |                    |                         |                |
| 33         |                                       |                  |                        |                |               |                     |                              |                                         |                      |           |             |                    |                                                                |                    |                         |                |
| 4<br>25    |                                       |                  |                        |                |               |                     |                              |                                         |                      |           |             |                    |                                                                |                    |                         |                |
| 4          | > Sheet1                              | Sheet2           | <b>(+)</b>             |                |               |                     |                              |                                         | :                    | •         |             | I                  | I                                                              | I                  |                         |                |
| READY      |                                       |                  |                        |                |               |                     |                              |                                         |                      |           |             |                    | III                                                            | ▣ ▣                |                         | - <b>+</b> 85% |
|            | $\wp$ Type he                         | re to search     |                        |                | O III         | 0                   | 肩 🔒 숙 🖗                      | ) 🖸 👔                                   | w] 👘                 |           | 🦉 🥰         | 🧿 🗴 🗉              | ~ i                                                            | ጋ 🗖 🔁 🦟 ርካ) El     | NG 10:58 AM<br>9/3/2021 | 5              |

| <u>^</u> = |                                                                                                    |                |                     |                |                     | Data Loader - FIU -             | Excel (Product Activation Failed)      |          |   |                            |            |        |                                   |                            |                  | r LT       | 4 — D | r A            |
|------------|----------------------------------------------------------------------------------------------------|----------------|---------------------|----------------|---------------------|---------------------------------|----------------------------------------|----------|---|----------------------------|------------|--------|-----------------------------------|----------------------------|------------------|------------|-------|----------------|
| FILE       | HOME INSERT PAG                                                                                                    | E LAYOUT       | FORMULAS DATA       | REVIEW VIE     | N DE                | /ELOPER                         |                                        |          |   |                            |            |        |                                   |                            |                  | _          | Sign  | in 🖸           |
| Paste      | X Cut<br>E Copy →<br>Format Painter B I U                                                                                                    | •              |                     | e ≫ • E Wrap   | o Text<br>je & Cent | er ▼ \$ ~ % • 6.0 .00 C         | onditional Format as                   |          |   | ↓<br>↓<br>↓<br>↓<br>↓<br>↓ | ert Delete | Format | ∑ AutoSu<br>↓ Fill ▼<br>€ Clear ▼ | m × AZ<br>Sort &<br>Filter | k Find &         |            |       |                |
|            | Clipboard 🕞                                                                                                    | Font           | Est.                | Alignment      |                     | 🖙 Number 🖙                      | Styles                                 |          |   |                            | Cells      |        |                                   | Editing                    |                  |            |       | ~              |
| <b>!</b>   | SECURITY WARNING Automatic                                                                                                    | update of link | s has been disabled | Enable Content |                     |                                 |                                        |          |   |                            |            |        |                                   |                            |                  |            |       | ×              |
| A2         | $\overline{}$ : $\times \checkmark f_x$                                                                                                    |                |                     |                | _                   |                                 |                                        |          |   |                            |            |        |                                   |                            |                  |            |       | ~              |
|            | A B                                                                                                    | С              | D                   | E              | F A                 | Add Bank Details - Developed by | FIU - Central BAnk of Sri Lanka @ 2021 | 1 X      | 0 | Р                          | Q          | R      | S                                 | Т                          | U                | V          | W     | X              |
| 1          | Institution Name Account No.                                                                                                    | Year           | Cr Turnover         | Dr Turnover    |                     |                                 |                                        |          |   |                            |            |        |                                   |                            |                  |            |       |                |
| 2          |                                                                                                    |                |                     |                | _                   | Institute Name                  | Tost Bank                              |          |   |                            |            |        |                                   |                            |                  |            |       |                |
| 5<br>4     |                                                                                                    |                |                     |                | _                   |                                 |                                        |          |   |                            |            |        |                                   |                            |                  |            |       |                |
| 5          |                                                                                                    |                |                     |                |                     | Account Number                  | A DCD1224                              | _        |   |                            |            |        |                                   |                            |                  |            |       |                |
| 6          |                                                                                                    |                |                     |                |                     | Account Number                  | ABCD1234                               |          |   |                            |            |        |                                   |                            |                  |            |       |                |
| 7          |                                                                                                    |                |                     |                |                     | Var                             | 2010                                   | _        |   |                            |            |        |                                   |                            |                  |            |       |                |
| 8          |                                                                                                    |                |                     |                |                     | rear                            | 2019                                   |          |   |                            |            |        |                                   |                            |                  |            |       |                |
| 9          | Introduce Target Product Action       Introduce Target Product Action       Introduce Product Product Action       Introduce Product Product Action       Introduce Product Product Action       Introduce Product Product Action       Introduce Product Product Action       Introduce Product Product Product Product Product Action       Introduce Product Product Pr |                |                     |                |                     |                                 |                                        |          |   |                            |            |        |                                   |                            |                  |            |       |                |
| 1          |                                                                                                    |                |                     |                |                     | Credit                          |                                        |          |   |                            |            |        |                                   |                            |                  |            |       |                |
| 12         |                                                                                                    |                |                     |                |                     |                                 |                                        |          |   |                            |            |        |                                   |                            |                  |            |       |                |
| 13         |                                                                                                    |                |                     |                |                     | Debit                           |                                        |          |   |                            |            |        |                                   |                            |                  |            |       |                |
| 4          |                                                                                                    |                |                     |                |                     |                                 |                                        |          |   |                            |            |        |                                   |                            |                  |            |       |                |
| 5          |                                                                                                    |                |                     |                |                     | •                               | dd Docord                              |          |   |                            |            |        |                                   |                            |                  |            |       |                |
| 6          |                                                                                                    |                |                     |                | _                   | A                               | aa kecora                              |          |   |                            |            |        |                                   |                            |                  |            |       |                |
| 8          |                                                                                                    |                |                     |                | _                   |                                 |                                        |          |   |                            |            |        |                                   |                            |                  |            |       |                |
| 9          |                                                                                                    |                |                     |                |                     |                                 | New Account                            |          |   |                            |            |        |                                   |                            |                  |            |       |                |
| 20         |                                                                                                    |                |                     |                |                     |                                 | 1                                      | _        |   |                            |            |        |                                   |                            |                  |            |       |                |
| 21         |                                                                                                    |                |                     |                |                     | Clear Last Record               | Clear All                              |          |   |                            |            |        |                                   |                            |                  |            |       |                |
| 22         |                                                                                                    |                |                     |                | _                   |                                 |                                        |          |   |                            |            |        |                                   |                            |                  |            |       |                |
| 23         |                                                                                                    |                |                     |                | _                   | F                               | (port Report                           |          |   |                            |            |        |                                   |                            |                  |            |       |                |
| 24         |                                                                                                    |                |                     |                | _                   |                                 |                                        |          |   |                            |            |        |                                   |                            |                  |            |       |                |
| 26         |                                                                                                    |                |                     |                |                     |                                 | Exit                                   |          |   |                            |            |        |                                   |                            |                  |            |       |                |
| 27         |                                                                                                    |                |                     |                |                     |                                 | Exit                                   |          |   |                            |            |        |                                   |                            |                  |            |       |                |
| 28         |                                                                                                    |                |                     |                | L                   |                                 |                                        |          |   |                            |            |        |                                   |                            |                  |            |       |                |
| 29         |                                                                                                    |                |                     |                |                     |                                 |                                        |          |   |                            |            |        |                                   |                            |                  |            |       |                |
| 30         |                                                                                                    |                |                     |                |                     |                                 |                                        |          |   |                            |            |        |                                   |                            |                  |            |       |                |
| 51<br>22   |                                                                                                    |                |                     |                |                     |                                 |                                        |          |   |                            |            |        |                                   |                            |                  |            |       |                |
| 3          |                                                                                                    |                |                     |                |                     |                                 |                                        |          |   |                            |            |        |                                   |                            |                  |            |       |                |
| 4          |                                                                                                    |                |                     |                |                     |                                 |                                        |          |   |                            |            |        |                                   |                            |                  |            |       |                |
| 35         |                                                                                                    |                |                     |                |                     |                                 |                                        |          |   |                            |            |        |                                   |                            |                  |            |       |                |
|            | Sheet1 Sheet2                                                                                                    | (+)            |                     |                |                     |                                 | :                                      | •        |   |                            |            |        |                                   |                            |                  |            |       | Þ              |
| READY      |                                                                                                    |                |                     |                |                     |                                 |                                        |          |   |                            |            |        |                                   |                            | <b>—</b> –       |            | +     | 85%            |
|            | $\rho$ Type here to searc                                                                                                    | h              |                     | O H            | 2                   |                                 |                                        | <b>(</b> |   | <u> </u>                   | <b>x</b>   |        | ,                                 | ∧ <u>Ĝ</u> □               | <i>(</i> ((口)))) | 10:5<br>NG | MA 8  |                |
|            |                                                                                                    |                |                     |                |                     |                                 |                                        | ~        |   | 0                          |            |        |                                   |                            |                  | 9/3/       | /2021 | $\overline{U}$ |

V H

| 🖉 🖥 🕤 つ マー・                                                                                                    | Data Loader - F                                                                                                    | FIU - Excel (Product Activation Failed)        | n de la companya de la companya de la companya de la companya de la companya de la companya de la companya de l                                                                                                    |
|----------------------------------------------------------------------------------------------------|----------------------------------------------------------------------------------------------------|------------------------------------------------|----------------------------------------------------------------------------------------------------|
| FILE HOME INSERT PAGE LAYOUT FORMULAS DATA                                                                                                    | REVIEW VIEW DEVELOPER                                                                                                    |                                                | Sign in 🔍                                                                                                    |
| $\begin{array}{c c} & & & \\ & & & \\ & & \\$ | Image: Wrap Text         ✓           Image: Image: Imag | Conditional Format as                          | ↓       ↓       ↓       ↓       ↓       ↓       ↓       ↓       ↓       ↓       ↓       ↓       ↓       ↓       ↓       ↓       ↓       ↓       ↓       ↓       ↓       ↓       ↓       ↓       ↓       ↓       ↓       ↓       ↓       ↓       ↓       ↓       ↓       ↓       ↓       ↓       ↓       ↓       ↓       ↓       ↓       ↓       ↓       ↓       ↓       ↓       ↓       ↓       ↓       ↓       ↓       ↓       ↓       ↓       ↓       ↓       ↓       ↓       ↓       ↓       ↓       ↓       ↓       ↓       ↓       ↓       ↓       ↓       ↓       ↓       ↓       ↓       ↓       ↓       ↓       ↓       ↓       ↓       ↓       ↓       ↓       ↓       ↓       ↓       ↓       ↓       ↓       ↓       ↓       ↓       ↓       ↓       ↓       ↓       ↓       ↓       ↓       ↓       ↓       ↓       ↓       ↓       ↓       ↓       ↓       ↓       ↓       ↓       ↓       ↓       ↓       ↓       ↓       ↓       ↓       ↓       ↓       ↓       ↓ |
| Clipboard 🖙 Font 🖙                                                                                                    | Alignment ធ Number ច                                                                                                    | Styles                                         | Cells Editing ^                                                                                                    |
| SECURITY WARNING Automatic update of links has been disabled                                                                                                    | Enable Content                                                                                                    |                                                | ×                                                                                                    |
| $\cdot$ : $\times \checkmark f_x$                                                                                                    |                                                                                                    |                                                | ~                                                                                                    |
|                                                                                                    | E Add Bank Details - Developer                                                                                                    | d by FILL - Central BAnk of Sri Lanka @ 2021 X |                                                                                                    |
| 1 Institution Name Account No. Year Cr Turnover                                                                                                    |                                                                                                    |                                                |                                                                                                    |
| 2                                                                                                    | 51 ranover                                                                                                    |                                                |                                                                                                    |
| 3                                                                                                    | Institute Name                                                                                                    | Test Bank                                      |                                                                                                    |
| 4                                                                                                    |                                                                                                    |                                                |                                                                                                    |
| 5                                                                                                    | Account Number                                                                                                    | ABCD1234                                       |                                                                                                    |
| 6                                                                                                    |                                                                                                    |                                                |                                                                                                    |
| 8                                                                                                    | Year                                                                                                    | 2019                                           |                                                                                                    |
| 9                                                                                                    |                                                                                                    | 2015                                           |                                                                                                    |
| 10                                                                                                    | Credit                                                                                                    | 2015                                           |                                                                                                    |
| 11                                                                                                    | Credit                                                                                                    | 2010                                           | coloct                                                                                                    |
| 12                                                                                                    |                                                                                                    | 2017                                           | SEIELL                                                                                                    |
| 13                                                                                                    | Debit                                                                                                    | 2010                                           |                                                                                                    |
| 14                                                                                                    |                                                                                                    | 2020                                           |                                                                                                    |
| 15                                                                                                    |                                                                                                    | 2021                                           |                                                                                                    |
| 16                                                                                                    |                                                                                                    | 2022                                           | relevant vear                                                                                                    |
| 10                                                                                                    |                                                                                                    |                                                |                                                                                                    |
| 10                                                                                                    |                                                                                                    | New Account                                    |                                                                                                    |
| 20                                                                                                    |                                                                                                    |                                                |                                                                                                    |
| 21                                                                                                    | Clear Last Rec                                                                                                    | ord Clear All                                  | trom this list                                                                                                    |
| 22                                                                                                    |                                                                                                    |                                                |                                                                                                    |
| 23                                                                                                    |                                                                                                    | E-mark Damark                                  |                                                                                                    |
| 24                                                                                                    |                                                                                                    | Export Report                                  |                                                                                                    |
| 25                                                                                                    |                                                                                                    |                                                |                                                                                                    |
| 26                                                                                                    |                                                                                                    | Exit                                           |                                                                                                    |
| 28                                                                                                    |                                                                                                    |                                                |                                                                                                    |
| 29                                                                                                    |                                                                                                    |                                                |                                                                                                    |
| 30                                                                                                    |                                                                                                    |                                                |                                                                                                    |
| 31                                                                                                    |                                                                                                    |                                                |                                                                                                    |
| 32                                                                                                    |                                                                                                    |                                                |                                                                                                    |
| 33                                                                                                    |                                                                                                    |                                                |                                                                                                    |
| 34                                                                                                    |                                                                                                    |                                                |                                                                                                    |
| 35 Sheet1 Sheet2                                                                                                    |                                                                                                    |                                                |                                                                                                    |
| Sneet I Sneet2 (+)                                                                                                    |                                                                                                    | ÷ [4]                                          |                                                                                                    |
| READY 🗎                                                                                                    |                                                                                                    |                                                |                                                                                                    |
| Type here to search                                                                                                    | o 🗄 💽 🥫 💼 😒 🤅                                                                                                    | 📟 🖪 🔨 🖏                                        | - 祭 🌍 X 🛛 へ 遠 📼 <i>候</i> 句》)ENG <u></u> 9/3/2021 😽                                                                                                    |

| ^≞     |                                           |                      |                                                                                                    |                |                    | Data Loader - Fi             | U - Excel (Product Activation Failed)         |          |   |                     |            |        |                                    |                            |          | r 11 | 9 — D | r 🔨                     |
|--------|-------------------------------------------|----------------------|----------------------------------------------------------------------------------------------------|----------------|--------------------|------------------------------|-----------------------------------------------|----------|---|---------------------|------------|--------|------------------------------------|----------------------------|----------|------|-------|-------------------------|
| FIL    | E HOME INSERT PAG                         | e layout f           | ORMULAS DATA                                                                                                    | REVIEW VIE     | W DI               | EVELOPER                     |                                               |          |   |                     |            |        |                                    |                            |          | _    | Sign  | in 🖸                    |
| Paste  | X Cut<br>B Copy →<br>Format Painter B I U | •   •   <u>&amp;</u> | $ \begin{array}{c} \mathbf{A}^{*} \mathbf{A}^{*} \end{array} \stackrel{=}{=} = = = = = = = = = = = = = = = = =$ | S ≫ - E Wrap   | p Text<br>ge & Cer | ter ▼ \$ ~ % ♪ 6.0 .00       | Conditional Format as<br>Formatting ▼ Table ▼ |          |   | ↓<br>↓<br>↓<br>Inse | ert Delete | Format | ∑ AutoSur<br>↓ Fill ▼<br>◆ Clear ▼ | m × AZ<br>Sort &<br>Filter | × Find & |      |       |                         |
|        | Clipboard 5                               | Font                 | Far                                                                                                    | Alignment      |                    | G Number G                   | Styles                                        |          |   |                     | Cells      |        |                                    | Editing                    |          |      |       | ~                       |
| •      | SECURITY WARNING Automatic                | update of links      | has been disabled                                                                                               | Enable Content |                    |                              |                                               |          |   |                     |            |        |                                    |                            |          |      |       | ×                       |
| A2     | $\overline{}$ : $\times \checkmark f_x$   |                      |                                                                                                    |                |                    |                              |                                               |          |   |                     |            |        |                                    |                            |          |      |       | ~                       |
|        | A B                                       | С                    | D                                                                                                    | E              | F                  | Add Bank Details - Developed | by FIU - Central BAnk of Sri Lanka @ 2021     | 1 X      | 0 | Р                   | Q          | R      | S                                  | Т                          | U        | V    | W     | X                       |
| 1      | Institution Name Account No.              | Year                 | Cr Turnover                                                                                                    | Dr Turnover    |                    |                              |                                               |          |   |                     |            |        |                                    |                            |          |      |       |                         |
| 3      |                                           |                      |                                                                                                    |                |                    | Institute Name               | Tost Papk                                     | <b>.</b> |   |                     |            |        |                                    |                            |          |      |       |                         |
| 4      |                                           |                      |                                                                                                    |                | -                  |                              |                                               | - 1      |   |                     |            |        |                                    |                            |          |      |       |                         |
| 5      |                                           |                      |                                                                                                    |                |                    | Account Number               |                                               | _ [      |   |                     |            |        |                                    |                            |          |      |       |                         |
| 6      |                                           |                      |                                                                                                    |                |                    | / ccount maniber             | ABCD1234                                      |          |   |                     |            |        |                                    |                            |          |      |       |                         |
| 7      |                                           |                      |                                                                                                    |                |                    | Year                         | 2010                                          |          |   |                     |            |        |                                    |                            |          |      |       |                         |
| 8<br>G |                                           |                      |                                                                                                    |                | -                  | rear                         | 2019                                          |          |   |                     |            |        |                                    |                            |          |      |       |                         |
|        |                                           |                      |                                                                                                    |                |                    |                              |                                               |          |   |                     |            |        |                                    |                            |          |      |       |                         |
| 1      |                                           |                      |                                                                                                    |                |                    | Credit                       |                                               |          |   |                     |            |        |                                    |                            |          |      |       |                         |
| 2      |                                           |                      |                                                                                                    |                |                    | Dahit                        |                                               |          |   |                     |            |        |                                    |                            |          |      |       |                         |
| 13     |                                           |                      |                                                                                                    |                |                    | Debit                        |                                               |          |   |                     |            |        |                                    |                            |          |      |       |                         |
| 4      |                                           |                      |                                                                                                    |                | _                  |                              |                                               |          |   |                     |            |        |                                    |                            |          |      |       |                         |
| 6      |                                           |                      |                                                                                                    |                | -                  |                              | Add Record                                    |          |   |                     |            |        |                                    |                            |          |      |       |                         |
| 7      |                                           |                      |                                                                                                    |                |                    |                              |                                               |          |   |                     |            |        |                                    |                            |          |      |       |                         |
| 8      |                                           |                      |                                                                                                    |                |                    |                              | New Account                                   |          |   |                     |            |        |                                    |                            |          |      |       |                         |
| 9      |                                           |                      |                                                                                                    |                |                    |                              | New Account                                   |          |   |                     |            |        |                                    |                            |          |      |       |                         |
| 20     |                                           |                      |                                                                                                    |                |                    | Class Last Dava              |                                               |          |   |                     |            |        |                                    |                            |          |      |       |                         |
| 22     |                                           |                      |                                                                                                    |                | _                  |                              |                                               |          |   |                     |            |        |                                    |                            |          |      |       |                         |
| 23     |                                           |                      |                                                                                                    |                |                    |                              |                                               | - i      |   |                     |            |        |                                    |                            |          |      |       |                         |
| 24     |                                           |                      |                                                                                                    |                |                    |                              | Export Report                                 |          |   |                     |            |        |                                    |                            |          |      |       |                         |
| 25     |                                           |                      |                                                                                                    |                | _                  |                              |                                               |          |   |                     |            |        |                                    |                            |          |      |       |                         |
| 26     |                                           |                      |                                                                                                    |                |                    |                              | Exit                                          |          |   |                     |            |        |                                    |                            |          |      |       |                         |
| 27     |                                           |                      |                                                                                                    |                |                    |                              |                                               |          |   |                     |            |        |                                    |                            |          |      |       |                         |
| 29     |                                           |                      |                                                                                                    |                |                    |                              |                                               |          |   |                     |            |        |                                    |                            |          |      |       |                         |
| 30     |                                           |                      |                                                                                                    |                |                    |                              |                                               |          |   |                     |            |        |                                    |                            |          |      |       |                         |
| 1      |                                           |                      |                                                                                                    |                |                    |                              |                                               |          |   |                     |            |        |                                    |                            |          |      |       |                         |
| 32     |                                           |                      |                                                                                                    |                |                    |                              |                                               |          |   |                     |            |        |                                    |                            |          |      |       |                         |
| 3      |                                           |                      |                                                                                                    |                |                    |                              |                                               |          |   |                     |            |        |                                    |                            |          |      |       |                         |
| 4<br>5 |                                           |                      |                                                                                                    |                |                    |                              |                                               |          |   |                     |            |        |                                    |                            |          |      |       | -                       |
| 1      | Sheet1 Sheet2                             | (+)                  |                                                                                                    |                |                    |                              | · · · · · · · · · · · · · · · · · · ·         |          | 1 |                     |            |        |                                    |                            | I        |      |       |                         |
| READ   | / 🔚                                       | 0                    |                                                                                                    |                |                    |                              |                                               |          |   |                     |            |        |                                    | ⊞ 🗉                        | <b>D</b> |      | +     | 85%                     |
|        | Q Type here to searc                      | h                    |                                                                                                    | 0 Hi           |                    |                              | a) 🗖 📴 📲 😤                                    |          |   |                     | <b>• •</b> |        |                                    | < Â E                      |          | 10:5 | 8 AM  |                         |
|        | / iype here to search                     |                      |                                                                                                    |                |                    |                              |                                               |          | _ | 0                   | <b>~</b> ^ | -      |                                    | 5. –                       |          | 9/3, | /2021 | $\overline{\mathbf{O}}$ |

V H

| ×Щ       | <u>הי?</u> יר ו                 |                  |               |                         |               |                      | Data Loader - Fl            | U - Excel (Product Activa                     | ition Failed)    |           |                     |                                                                       | ? 🗹 🗕 🗗 🗙      |
|----------|---------------------------------|------------------|---------------|-------------------------|---------------|----------------------|-----------------------------|-----------------------------------------------|------------------|-----------|---------------------|-----------------------------------------------------------------------|----------------|
| FILE     | E HOME IN                       | SERT PAG         | ge layout     | FORMULAS DAT            | a review vie  | ew dev               | /ELOPER                     |                                               |                  |           |                     |                                                                       | Sign in 🔎      |
| Paste    | Cut<br>Copy →<br>Format Painter | BIU              | -<br>] - [] - |                         | E 🇞 - E Wra   | p Text<br>ge & Cente | •r ▼ \$ ~ % 9               | Conditional Format as<br>Formatting ▼ Table ▼ |                  |           | Insert Delete Forma | ∑ AutoSum * AZ<br>↓ Fill * Sort & Find &<br>Clear * Filter * Select * |                |
|          | Clipboard 5                     | i                | Font          | G                       | Alignment     |                      | 🖙 Number 🗔                  | i officiation of the second                   | Styles           |           | Cells               | Editing                                                               | ~              |
| !        | SECURITY WARNING                | G Automati       | c update of   | links has been disabled | Enable Conten | t                    |                             |                                               |                  |           |                     |                                                                       | ×              |
| A2       | • : X                           | $\checkmark f_x$ |               |                         |               |                      |                             |                                               |                  |           |                     |                                                                       |                |
|          | Α                               | В                | С             | D                       | E             | F A                  | dd Bank Details - Developed | by FIU - Central BAnk of                      | Sri Lanka @ 2021 | × o       | P Q R               | b vaces a                                                             | V Q W X        |
| 2        | Institution Name A              | Account No.      | Year          | Cr Turnover             | Dr Turnover   |                      |                             |                                               |                  | _         |                     |                                                                       |                |
| 3        |                                 |                  |               |                         |               |                      | Institute Name              | Test Bank                                     |                  | -         | Ch                  | aractor                                                               |                |
| 5        |                                 |                  |               |                         |               |                      | Account Number              | ABCD1234                                      |                  |           |                     | laracters                                                             | ale            |
| 7        |                                 |                  |               |                         |               |                      |                             |                                               |                  | -         |                     |                                                                       |                |
| 8        |                                 |                  |               |                         |               |                      | Year                        | 2019                                          |                  | - /       | r                   | not allow                                                             |                |
| 9        |                                 |                  |               |                         |               |                      |                             |                                               |                  | _ / └     |                     |                                                                       | CU             |
| 11       |                                 |                  |               |                         |               |                      | Credit                      | 100.50                                        |                  |           |                     |                                                                       |                |
| 12       |                                 |                  |               |                         |               |                      | Dahit                       |                                               |                  | $\langle$ | f                   | r tha Cr                                                              | adit           |
| 13       |                                 |                  |               |                         |               |                      | Debit                       | -500.75                                       |                  |           |                     |                                                                       | zuil           |
| 14<br>15 |                                 |                  |               |                         |               |                      |                             |                                               |                  |           |                     |                                                                       |                |
| 16       |                                 |                  |               |                         |               |                      |                             | Add Record                                    |                  | N         |                     |                                                                       |                |
| 17       |                                 |                  |               |                         |               |                      |                             |                                               |                  |           |                     | & Debit                                                               |                |
| 18       |                                 |                  |               |                         |               |                      |                             | New Account                                   |                  |           |                     |                                                                       | . •            |
| 20       |                                 |                  |               |                         |               |                      |                             | 4                                             |                  |           |                     |                                                                       |                |
| 21       |                                 |                  |               |                         |               |                      | Clear Last Reco             | rd C                                          | lear All         |           |                     | locimal a                                                             | nd             |
| 22       |                                 |                  |               |                         |               |                      |                             |                                               |                  |           |                     |                                                                       | IIIU           |
| 23       |                                 |                  |               |                         |               |                      |                             | Export Report                                 |                  |           |                     |                                                                       |                |
| 25       |                                 |                  |               |                         |               |                      |                             |                                               |                  |           |                     | Nogotiv                                                               |                |
| 26       |                                 |                  |               |                         |               |                      |                             | Exit                                          |                  |           |                     | INEGALIV                                                              | e              |
| 27       |                                 |                  |               |                         |               |                      |                             |                                               |                  | -         |                     | 0.00                                                                  |                |
| 28       |                                 |                  |               |                         |               |                      |                             |                                               |                  |           |                     |                                                                       |                |
| 30       |                                 |                  |               |                         |               |                      |                             |                                               |                  |           |                     | alijes car                                                            | he             |
| 31       |                                 |                  |               |                         |               |                      |                             |                                               |                  |           | VC                  | indes car                                                             |                |
| 32       |                                 |                  |               |                         |               |                      |                             |                                               |                  |           |                     |                                                                       |                |
| 33       |                                 |                  |               |                         |               |                      |                             |                                               |                  |           |                     | 2000                                                                  |                |
| 35       |                                 |                  |               |                         |               |                      |                             |                                               |                  |           |                     | auueu                                                                 |                |
|          | Sheet1                          | Sheet2           | (+)           |                         |               |                      |                             |                                               | : 4              |           |                     |                                                                       |                |
| READY    | / 🔠                             |                  |               |                         |               |                      |                             |                                               |                  |           |                     | Ⅲ Ⅱ Ⅰ −-                                                              | <b>→</b> + 85% |
|          | C Type her                      | e to searc       | ch            |                         | O İİ          | 2                    |                             | u) 🗖 📴                                        | w] <b>1</b>      | <b>I</b>  | 🥋 👩 🛛               | へ ট 💷 <i>╔ ปฺ</i> )) เ                                                | 10:58 AM       |
|          |                                 |                  |               |                         |               |                      |                             |                                               |                  |           |                     |                                                                       | 9/3/2021       |

| X目 🖬 ち・ぐ・         | <b>.</b> ₹     |               |                                                                                                    |                        |                      | Data Loader - FIL             | J - Excel (Product Activa | tion Failed)         |   |               |          |                    | 1 ( ) ( ) ( ) ( ) ( ) ( ) ( ) ( ) ( ) ( | ? 🔺 🗕 🗄         | $A \times$ |
|-------------------|----------------|---------------|----------------------------------------------------------------------------------------------------|------------------------|----------------------|-------------------------------|---------------------------|----------------------|---|---------------|----------|--------------------|-----------------------------------------|-----------------|------------|
| FILE HOME         | INSERT PAG     | e layout      | FORMULAS DATA                                                                                                    | REVIEW VIE             | W DEV                | /ELOPER                       |                           |                      |   |               |          |                    |                                         | Sign            | in D       |
| Paste             | ter B I U      | •             | $\begin{array}{c} \mathbf{A}^{\mathbf{*}} \mathbf{A}^{\mathbf{*}} \\ \mathbf{A}^{\mathbf{*}} \mathbf{A}^{\mathbf{*}} \\ \mathbf{A}^{\mathbf{*}} \\$ | ≫ - P Wra E - E D Mere | p Text<br>ge & Cente | •r ▼ \$ ~ % • .00<br>•.00 •.0 | Conditional Format as     |                      | - | Insert Delete | E Format | Sort &<br>Filter • | Find &<br>Select •                      |                 |            |
| Clipboard         | G.             | Font          | Dat 1                                                                                                    | Alignment              |                      | ធ Number ធ                    | ·                         | Styles               |   | Cells         |          | Editing            |                                         |                 | ^          |
| I SECURITY WARK   | IING Automatic | update of lin | ks has been disabled                                                                                                    | Enable Content         | :                    |                               |                           |                      |   |               |          |                    |                                         |                 | ×          |
| A2 • : >          | s start fx     |               |                                                                                                    |                        |                      |                               |                           |                      |   |               |          |                    |                                         |                 | ~          |
| Α                 | В              | С             | D                                                                                                    | E                      | F A                  | dd Bank Details - Developed I | by FIU - Central BAnk of  | Sri Lanka @ 2021 🛛 🗙 | 0 | P Q           | R S      | Т                  | U V                                     | W               | X          |
| 1 Institution Nam | e Account No.  | Year          | Cr Turnover                                                                                                    | Dr Turnover            |                      |                               |                           | 1                    |   |               |          |                    |                                         |                 |            |
| 3                 | -              |               |                                                                                                    |                        |                      | Institute Name                | Test Bank                 |                      |   |               |          |                    |                                         |                 | _          |
| 4                 |                |               |                                                                                                    |                        |                      |                               |                           |                      |   |               |          |                    |                                         |                 |            |
| 5                 |                |               |                                                                                                    |                        |                      | Account Number                | ABCD1234                  |                      |   |               |          |                    |                                         |                 |            |
| 7                 |                |               |                                                                                                    |                        |                      |                               |                           |                      |   |               |          |                    |                                         |                 |            |
| 8                 |                |               |                                                                                                    |                        |                      | Year                          | 2019                      | •                    |   |               |          | • • • •            |                                         |                 |            |
| 9                 |                |               |                                                                                                    |                        |                      | -                             |                           |                      |   |               |          |                    | 'Add                                    |                 |            |
| 10                |                |               |                                                                                                    |                        | _                    | Credit                        | 100.50                    |                      |   |               |          |                    | / (0)                                   |                 |            |
| 12                |                |               |                                                                                                    |                        |                      | - 1.0                         |                           |                      | 1 |               |          |                    |                                         |                 |            |
| 13                |                |               |                                                                                                    |                        |                      | Debit                         | -500.75                   |                      |   |               | Ro       | COR                | d" +                                    | $\mathbf{\cap}$ |            |
| 14                |                |               |                                                                                                    |                        | _                    |                               |                           |                      |   |               |          | COL                | u l                                     | U               |            |
| 16                |                |               |                                                                                                    |                        | _                    |                               | Add Record                |                      |   |               |          |                    |                                         |                 |            |
| 17                |                |               |                                                                                                    |                        |                      |                               |                           |                      |   |               |          |                    |                                         |                 |            |
| 18                |                |               |                                                                                                    |                        |                      |                               | New Account               |                      |   |               | - du     | U d                |                                         | 6               |            |
| 20                |                |               |                                                                                                    |                        | _                    |                               |                           |                      |   |               |          |                    |                                         |                 | _          |
| 21                |                |               |                                                                                                    |                        |                      | Clear Last Recor              | d C                       | lear All             | • |               |          |                    |                                         |                 |            |
| 22                |                |               |                                                                                                    |                        |                      |                               |                           |                      |   |               | reco     | ord i              | τοτ                                     | ne              |            |
| 23                |                |               |                                                                                                    |                        |                      |                               | Export Report             |                      |   |               | 1000     | JIM                |                                         |                 |            |
| 25                |                |               |                                                                                                    |                        |                      |                               |                           |                      |   |               |          |                    |                                         |                 |            |
| 26                |                |               |                                                                                                    |                        |                      |                               | Exit                      |                      |   |               |          | ron                | nrt 🛛                                   |                 |            |
| 27                |                |               |                                                                                                    |                        |                      |                               |                           |                      |   |               |          | וכאו               | JIL                                     |                 |            |
| 29                |                |               |                                                                                                    |                        |                      |                               |                           |                      |   |               |          | •                  |                                         |                 |            |
| 30                |                |               |                                                                                                    |                        |                      |                               |                           |                      |   |               |          |                    |                                         |                 |            |
| 31                |                |               |                                                                                                    |                        |                      |                               |                           |                      |   |               |          |                    |                                         |                 |            |
| 32                |                |               |                                                                                                    |                        |                      |                               |                           |                      |   |               |          |                    |                                         |                 |            |
| 34                |                |               |                                                                                                    |                        |                      |                               |                           |                      |   |               |          |                    |                                         |                 |            |
| 35                |                |               |                                                                                                    |                        |                      |                               |                           |                      |   |               |          |                    |                                         |                 |            |
| Sheet             | t1 Sheet2      | (+)           |                                                                                                    |                        |                      |                               |                           | : •                  |   |               |          |                    |                                         |                 | Þ          |
| READY 🔠           |                |               |                                                                                                    |                        |                      |                               |                           |                      |   |               |          |                    | •                                       | ++              | 85%        |
| 🕂 🔎 Туре          | here to searc  | h             |                                                                                                    | O H                    | 2                    | <b>, 🔒 숙</b> 😡                | ) 🖸 📴                     | vi 👘 🗐               | 4 | 3 👩 5         | < 🗍      | ^ @́ ■             | <i>伝</i> 、小)) ENG                       | 10:58 AM        | 3          |
|                   |                |               |                                                                                                    |                        |                      |                               |                           |                      |   |               |          |                    |                                         | 9/3/2021        |            |

|                                                                                                    | Data Loader - FIU - Excel (Product Activation Failed)                    |                                                                                                    |           |
|----------------------------------------------------------------------------------------------------|--------------------------------------------------------------------------|----------------------------------------------------------------------------------------------------|-----------|
| FILE HOME INSERT PAGE LAYOUT FORMULAS DATA REVIEW VIEW I                                                                                                    | DEVELOPER                                                                |                                                                                                    | Sign in 🔍 |
| $ \begin{array}{c c} & & & \\ & & & \\ & & \\ & & $ | enter ▼ \$ ~ % ,                                                         | ↓       ↓       ↓       ↓       ↓       ↓       ↓       ↓       ↓       ↓       ↓       ↓       ↓       ↓       ↓       ↓       ↓       ↓       ↓       ↓       ↓       ↓       ↓       ↓       ↓       ↓       ↓       ↓       ↓       ↓       ↓       ↓       ↓       ↓       ↓       ↓       ↓       ↓       ↓       ↓       ↓       ↓       ↓       ↓       ↓       ↓       ↓       ↓       ↓       ↓       ↓       ↓       ↓       ↓       ↓       ↓       ↓       ↓       ↓       ↓       ↓       ↓       ↓       ↓       ↓       ↓       ↓       ↓       ↓       ↓       ↓       ↓       ↓       ↓       ↓       ↓       ↓       ↓       ↓       ↓       ↓       ↓       ↓       ↓       ↓       ↓       ↓       ↓       ↓       ↓       ↓       ↓       ↓       ↓       ↓       ↓       ↓       ↓       ↓       ↓       ↓       ↓       ↓       ↓       ↓       ↓       ↓       ↓       ↓       ↓       ↓       ↓       ↓       ↓       ↓       ↓       ↓       ↓       ↓ |           |
| Clipboard 🖾 Font 🖾 Alignment                                                                                                    | 🖬 Number 🖼 Styles                                                        | Cells Editing                                                                                                    | ^         |
| SECURITY WARNING         Automatic update of links has been disabled         Enable Content                                                                                                    |                                                                          |                                                                                                    | ×         |
| $\bullet$ : $\times$ $\checkmark$ $f_x$ CITI Bank                                                                                                    |                                                                          |                                                                                                    | ~         |
| A B C D E F<br>1 Institution Name Account No. Year Cr Turnover Dr Turnover                                                                                                    | Add Bank Details - Developed by FIU - Central BAnk of Sri Lanka @ 2021 X | P Q R S T U V                                                                                                    | W X       |
| 2 CITI Bank ABCD1234 2019 100.50 -500.75                                                                                                    |                                                                          |                                                                                                    |           |
|                                                                                                    | Account Number ABCD1234                                                  |                                                                                                    |           |
|                                                                                                    | Year 2020 -                                                              |                                                                                                    |           |
|                                                                                                    | Credit                                                                   |                                                                                                    |           |
| 13     14                                                                                                    | Debit                                                                    |                                                                                                    |           |
| 15 16 17 17 17 17 17 17 17 17 17 17 17 17 17                                                                                                    | Add Record                                                               |                                                                                                    |           |
| 18                                                                                                    | New Account                                                              |                                                                                                    |           |
| Record will be                                                                                                    | Clear Last Record Clear All                                              |                                                                                                    |           |
|                                                                                                    | Export Report                                                            |                                                                                                    |           |
| added nere                                                                                                    | Exit                                                                     |                                                                                                    |           |
| 28                                                                                                    |                                                                          |                                                                                                    |           |
| 30                                                                                                    |                                                                          |                                                                                                    |           |
| 31                                                                                                    |                                                                          |                                                                                                    |           |
| 33                                                                                                    |                                                                          |                                                                                                    |           |
| 34                                                                                                    |                                                                          |                                                                                                    |           |
| 35 Sheet1 Sheet2 O                                                                                                    |                                                                          |                                                                                                    |           |
|                                                                                                    |                                                                          | <b> </b>                                                                                                    |           |
|                                                                                                    |                                                                          |                                                                                                    | 11:14 AM  |
| $\square$ Type here to search $\bigcirc$ $\square$                                                                                                    |                                                                          | 🔆 🖓 🛄 🔨 🖓 ENG                                                                                                    | 9/3/2021  |

VE

| x≣    | 🔒 🕤 🖓 -                                    | <b>-</b>         |                |                      |                               |           |                 | Data Loader            | FIU - Excel (Product  | Activation Faile | ed)      |            |                                                       |                                          | ? 🔺 🗕 🗗     | $\sim \times$  |
|-------|--------------------------------------------|------------------|----------------|----------------------|-------------------------------|-----------|-----------------|------------------------|-----------------------|------------------|----------|------------|-------------------------------------------------------|------------------------------------------|-------------|----------------|
| FIL   | E HOME IN                                  | NSERT PA         | GE LAYOUT      | FORMULAS             | DATA REVIE                    | W VIEW    | DEVELO          | OPER                   |                       |                  |          |            |                                                       |                                          | Sign i      | n O            |
| Paste | Į 🔏 Cut<br>□ 🛅 Copy 👻<br>e 💉 Format Painte | BI               | -<br>U - U - U | · A A =              | ≡ <u>=</u>   ≫ •<br>= =   € ₹ | 🔐 Wrap Te | ext<br>& Center | - \$ - % •             | Conditional Form      | mat as           |          | ↓ Ensert D | Elete Format<br>↓ ↓ ↓ ↓ ↓ ↓ ↓ ↓ ↓ ↓ ↓ ↓ ↓ ↓ ↓ ↓ ↓ ↓ ↓ | Sum * Ar Find & Find & Filter * Select * |             |                |
|       | Clipboard                                  | 5                | Font           | G.                   | Aligr                         | ment      |                 | S Number               | G                     | Ste              | yles     |            | Cells                                                 | Editing                                  |             | ~              |
| Û     | SECURITY WARNIN                            | NG Automat       | ic update o    | f links has been dis | abled Enabl                   | e Content |                 |                        |                       |                  |          |            |                                                       |                                          |             | ×              |
|       |                                            |                  |                |                      |                               |           |                 |                        |                       |                  |          |            |                                                       |                                          |             |                |
|       | • : X                                      | $\checkmark f_x$ | CITI Bank      |                      |                               |           |                 |                        |                       |                  |          |            | • • •                                                 |                                          |             | *              |
|       | Α                                          | В                | С              | D                    | E                             |           | F Add           | Bank Details - Develop | ed by FIU - Central B | Ank of Sri Lanka | @ 2021 X | O P Q      | Incti                                                 | trite n                                  | ame         | X              |
| 1     | Institution Name                           | Account No       | . Year         | Cr Turne             | over Dr                       | Turnover  |                 |                        |                       |                  |          |            |                                                       |                                          | anc         | _              |
| 3     |                                            | ADCD1254         | 2019           | 100.50               | -300.75                       |           |                 | Institute Name         | CITI Bank             |                  | -        |            |                                                       |                                          |             |                |
| 4     |                                            |                  |                |                      |                               |           |                 |                        |                       |                  | _        |            | 200                                                   |                                          | unt         |                |
| 5     |                                            |                  |                |                      |                               |           | _               | Account Numbe          | r ABCD1234            |                  |          |            |                                                       | J ALLU                                   | un          |                |
| 7     |                                            |                  |                |                      |                               | <b>\</b>  | -               |                        |                       |                  |          |            |                                                       |                                          |             | -              |
| 8     |                                            |                  |                |                      |                               |           |                 | Year                   | 2020                  |                  | •        | N          |                                                       |                                          |             |                |
| 9     |                                            |                  |                |                      |                               |           | _               |                        |                       |                  |          |            | nu                                                    | mber \                                   | <b>NIII</b> | _              |
| 10    |                                            |                  |                |                      |                               |           |                 | Credit                 |                       |                  |          |            |                                                       |                                          |             | -              |
| 12    |                                            |                  |                |                      |                               |           |                 |                        |                       |                  |          |            |                                                       |                                          |             |                |
| 13    |                                            |                  |                |                      |                               |           |                 | Debit                  |                       |                  |          |            | h                                                     | e locke                                  | h           |                |
| 14    |                                            |                  |                |                      |                               |           | _               |                        |                       |                  |          |            |                                                       |                                          | . u         | _              |
| 16    |                                            |                  |                |                      |                               |           |                 |                        | Add Recor             | d                |          |            |                                                       |                                          | • •         | -              |
| 17    |                                            |                  |                |                      |                               |           |                 |                        |                       |                  |          |            | onc                                                   | o roco                                   | rd ic       |                |
| 18    |                                            |                  |                |                      |                               |           | _               |                        | New Account           |                  |          |            | UIIC                                                  |                                          | U 13        | _              |
| 20    |                                            |                  |                |                      |                               |           |                 |                        |                       |                  |          |            |                                                       |                                          |             |                |
| 21    |                                            |                  |                |                      |                               |           |                 | Clear Last Re          | cord                  | Clear All        |          |            |                                                       |                                          |             |                |
| 22    |                                            |                  |                |                      |                               |           | _               |                        |                       |                  |          |            |                                                       | auueu                                    |             | _              |
| 23    |                                            |                  | _              |                      |                               |           |                 |                        | Export Repo           | rt               |          |            |                                                       |                                          |             |                |
| 25    |                                            |                  |                |                      |                               |           |                 |                        |                       |                  |          |            |                                                       |                                          |             |                |
| 26    |                                            |                  |                |                      |                               |           |                 |                        | Exit                  |                  |          |            |                                                       |                                          |             |                |
| 28    |                                            |                  |                |                      |                               |           |                 |                        |                       |                  |          |            |                                                       |                                          |             | $-\parallel$   |
| 29    |                                            |                  |                |                      |                               |           |                 |                        |                       |                  |          |            |                                                       |                                          |             |                |
| 30    |                                            |                  |                |                      |                               |           |                 |                        |                       |                  |          |            |                                                       |                                          |             |                |
| 31    |                                            |                  |                |                      |                               |           |                 |                        |                       |                  |          |            |                                                       |                                          |             | $-\parallel$   |
| 33    |                                            |                  |                |                      |                               |           |                 |                        |                       |                  |          |            |                                                       |                                          |             |                |
| 34    |                                            |                  |                |                      |                               |           |                 |                        |                       |                  |          |            |                                                       |                                          |             |                |
| 35    | Sheet1                                     | Shoot2           |                |                      |                               |           |                 |                        |                       |                  |          |            |                                                       |                                          |             |                |
|       | sneet1                                     | Sheetz           | (+)            |                      |                               |           |                 |                        |                       |                  | : 4      |            |                                                       |                                          |             | P.             |
| READ' | Y 🔠                                        |                  |                |                      |                               |           |                 |                        |                       |                  |          |            |                                                       |                                          | +           | 85%            |
|       | C Type he                                  | ere to sear      | ch             |                      | 0                             | Hi 💽      |                 |                        | Deell 🛄 🚺             | ≌ w∃             | - 👘 🔍    | 🥥 🦗 🧔      | x 🛛                                                   | へ 🛱 🖬 🦟 다)) EN                           | G 9/3/2021  | $\overline{7}$ |

| 💵 🖬 🕤 🐡 -                         | , and a second second |                 |               |                          |                       | Data Loader - Fl             | J - Excel (Product Ac | tivation Failed)      |                       |               |                                                                | ? 🗹 🗕 🗗 🗙            |
|-----------------------------------|-----------------------|-----------------|---------------|--------------------------|-----------------------|------------------------------|-----------------------|-----------------------|-----------------------|---------------|----------------------------------------------------------------|----------------------|
| FILE HOME IN                      | NSERT PAGE LAYO       | DUT FORM        | IULAS DAT     | A REVIEW VI              | IEW D                 | DEVELOPER                    |                       |                       |                       |               |                                                                | Sign in 🔎            |
| Cut<br>Paste<br>→ ✓ Format Painte | B I U -               | • A •           |               | ≡ 🗞 - 📑 Wr<br>≡ 🖅 = 🖽 Me | ap Text<br>erge & Cer | nter ▼ \$ ~ % ♪ .00 →.0      | Conditional Format    | : as                  | ↑<br>↓<br>↓<br>Insert | Delete Format | toSum * A<br>Z III<br>ear * Sort & Find &<br>Filter * Select * |                      |
| Clipboard                         | ra Fon                | t               | ra i          | Alianment                |                       | S Number S                   | Tormatting Table      | Styles                |                       | Cells         | Editing                                                        | ^                    |
| I SECURITY WARNIN                 | IG Automatic updat    | te of links has | been disabled | Enable Conter            | nt                    |                              |                       |                       |                       |               |                                                                | ×                    |
| • : ×                             | ✓ fx CITI B           | ank             |               |                          |                       |                              |                       |                       |                       |               |                                                                | ~                    |
| Α                                 | ВС                    |                 | D             | E                        | F                     | Add Bank Details - Developed | by FIU - Central BAnk | of Sri Lanka @ 2021 X | ΟΡ                    | O R S         | Voar v                                                         | W X A                |
| 1 Institution Name                | Account No. Y         | /ear            | Cr Turnover   | Dr Turnove               | r                     | · ·                          | -                     |                       |                       |               | ICal                                                           |                      |
| 2 CITI Bank                       | ABCD1234 2019         | 100.50          |               | -500.75                  |                       | Institute Name               |                       |                       |                       |               |                                                                |                      |
| 3                                 |                       |                 |               |                          | _                     |                              | CITI Bank             | <b>Y</b>              |                       | 211           | tomatics                                                       |                      |
| 5                                 |                       |                 |               |                          |                       | Account Number               | ADCD1004              |                       |                       | au            | Unalica                                                        | ally                 |
| 6                                 |                       |                 |               |                          |                       | Account Number               | ABCD1234              |                       |                       |               |                                                                |                      |
| 7                                 |                       |                 |               |                          |                       | Voor                         | 2020                  |                       |                       | cha           | agad ta                                                        | novt                 |
| 8                                 |                       |                 |               |                          |                       | i eai                        | 2020                  | <b>•</b>              |                       | LIIdi         | igeu lu                                                        | IIEXL                |
| 10                                |                       |                 |               |                          | <u> </u>              | Cradit                       |                       |                       |                       |               |                                                                |                      |
| 11                                |                       |                 |               |                          |                       | Credit                       |                       |                       |                       |               | or lloor (                                                     |                      |
| 12                                |                       |                 |               |                          |                       | Dohit                        |                       |                       | N                     | yea           | 11. USEI (                                                     |                      |
| 13                                |                       |                 |               |                          |                       | Debit                        |                       |                       |                       | -             |                                                                |                      |
| 14                                |                       |                 |               |                          |                       |                              |                       |                       |                       | i             | I coloct :                                                     |                      |
| 16                                |                       |                 |               |                          |                       |                              | Add Record            |                       |                       | SUI           | i select a                                                     | VNL                  |
| 17                                |                       |                 |               |                          |                       |                              |                       |                       |                       |               |                                                                |                      |
| 18                                |                       |                 |               |                          |                       | -                            | New Account           |                       |                       |               |                                                                |                      |
| 20                                |                       |                 |               |                          |                       |                              |                       |                       |                       | vea           | ar from i                                                      | ine                  |
| 21                                |                       |                 |               |                          |                       | Clear Last Reco              | rd                    | Clear All             |                       |               |                                                                |                      |
| 22                                |                       |                 |               |                          |                       |                              |                       |                       |                       | 1:            | 1:6                                                            |                      |
| 23                                |                       |                 |               |                          |                       |                              | Export Report         |                       |                       | IIST          | (It redui                                                      | rea                  |
| 24                                |                       |                 |               |                          |                       |                              | Export hoport         |                       |                       |               |                                                                | , ,                  |
| 26                                |                       |                 |               |                          |                       |                              | Exit                  |                       |                       |               |                                                                |                      |
| 27                                |                       |                 |               |                          |                       |                              |                       |                       |                       |               |                                                                |                      |
| 28                                |                       |                 |               |                          |                       |                              |                       |                       |                       |               |                                                                |                      |
| 30                                |                       |                 |               |                          |                       |                              |                       |                       |                       |               |                                                                |                      |
| 31                                |                       |                 |               |                          |                       |                              |                       |                       |                       |               |                                                                |                      |
| 32                                |                       |                 |               |                          |                       |                              |                       |                       |                       |               |                                                                |                      |
| 33                                |                       |                 |               |                          |                       |                              |                       |                       |                       |               |                                                                |                      |
| 34                                |                       |                 |               |                          |                       |                              |                       |                       |                       |               |                                                                |                      |
| ← → Sheet1                        | Sheet2 (4             | F)              |               |                          |                       |                              |                       | : •                   |                       | I I           |                                                                |                      |
| READY 🛗                           |                       |                 |               |                          |                       |                              |                       |                       |                       |               | ▦ ▣ ▣ -                                                        | <b>+</b> 85%         |
| H $ ho$ Type he                   | ere to search         |                 |               | O ⊟i                     | 0                     | 🥫 💼 <                        | ) 🖸 😰                 | vi 👘 🗐                | 🦛 🧠 🧔                 | xI            | へ ট្ 💷 🦟 ኒ) ENG                                                | 11:14 AM<br>9/3/2021 |

| ×        | 5 ° ° •                          |                  |              |                  |                             |                       |                       |          | Data Lo          | ader - FIU         | - Excel (Produ                   | ct Activation F | ailed)     |         |   |                    |           |          |                                  |                              |                    | ? 🛛     | n — 6           | $\sim \times$ |
|----------|----------------------------------|------------------|--------------|------------------|-----------------------------|-----------------------|-----------------------|----------|------------------|--------------------|----------------------------------|-----------------|------------|---------|---|--------------------|-----------|----------|----------------------------------|------------------------------|--------------------|---------|-----------------|---------------|
| FIL      | E HOME II                        | NSERT PA         | GE LAYOUT    | FORMULAS         | s data                      | REVIEW V              | IEW [                 | DEVELOPI | ER               |                    |                                  |                 |            |         |   |                    |           |          |                                  |                              |                    | _       | Signi           | n 🔍           |
| Paste    | K Cut<br>Copy 👻<br>Format Painte | B I              | -<br>U -     | · A ·            | = <sub>=</sub> <sub>=</sub> | ≫ - ₽Wr<br>∈ - E ⊡ Me | rap Text<br>erge & Ce | enter 🔹  | \$ ~ % •         | €.0 .00<br>.00 →.0 | Conditional Fo<br>Formatting ▼ T | rmat as         |            |         |   | ↓<br>↓<br>↓<br>Ins | ert Delet | e Format | ∑ AutoS<br>↓ Fill ▼<br>◆ Clear ▼ | um • A<br>Z<br>Sort<br>Filte | Find &<br>Select • |         |                 |               |
|          | Clipboard                        | G                | Font         | Es.              |                             | Alignment             |                       | G        | Number           | Fa                 |                                  |                 | Styles     |         |   |                    | Cells     |          |                                  | Editing                      |                    |         |                 | ^             |
| <b>!</b> | SECURITY WARNIN                  | IG Automat       | ic update of | f links has beer | n disabled                  | Enable Conte          | nt                    |          |                  |                    |                                  |                 |            |         |   |                    |           |          |                                  |                              |                    |         |                 | ×             |
|          |                                  | $\checkmark f_x$ | CITI Bank    | :                |                             |                       |                       |          |                  |                    |                                  |                 |            |         |   |                    |           |          |                                  |                              |                    |         |                 | ¥             |
|          | Α                                | В                | С            | D                |                             | E                     | F                     | Add Ba   | ank Details - De | veloped b          | y FIU - Central I                | 3Ank of Sri La  | nka @ 2021 | ×       | 0 | Р                  | Q         | R        | S                                | Т                            | U                  | V       | W               | X             |
| 1        | Institution Name                 | Account No       | o. Year      | Cr T             | urnover                     | Dr Turnove            | r                     |          |                  |                    |                                  |                 |            |         |   |                    |           |          |                                  |                              |                    |         |                 |               |
| 2 CI     | TI Bank                          | ABCD1234         | 2019         | 100.50           | -5                          | 00.75                 | _                     | _        | Institute Na     | ame [              | CITI Bank                        |                 |            | -       |   |                    |           |          |                                  |                              |                    |         |                 | _   '         |
| 4        |                                  |                  |              |                  |                             |                       | -                     | -        |                  |                    | CITI Dank                        |                 |            |         |   |                    |           |          |                                  |                              |                    |         |                 | -   '         |
| 5        |                                  |                  |              |                  |                             |                       |                       |          | Account Nu       | mber [             | ABCD1234                         |                 |            |         |   |                    |           |          |                                  |                              |                    |         |                 |               |
| 6        |                                  |                  |              |                  |                             |                       |                       | _        |                  | I.                 |                                  |                 |            | _       |   |                    |           |          | (                                | JSE                          | er c               | an      |                 |               |
| 8        |                                  |                  |              |                  |                             |                       | -                     | -        | Year             | Г                  | 2020                             |                 | -          | -       |   | 4                  |           |          |                                  |                              |                    |         |                 |               |
| 9        |                                  |                  |              |                  |                             |                       |                       |          |                  |                    |                                  |                 |            |         |   |                    |           |          |                                  | ida                          |                    | 2       | + 0             |               |
| 10       |                                  |                  |              |                  |                             |                       | _                     | _        | Credit           | Γ                  |                                  |                 |            |         |   | / L                |           | ין א     | <b>UV</b>                        | lue                          |                    | eui     | ιο              | 4             |
| 12       |                                  |                  |              |                  |                             |                       |                       | -        |                  | -                  |                                  |                 |            | _       |   | /                  |           | •        |                                  |                              |                    |         |                 |               |
| 13       |                                  |                  |              |                  |                             |                       |                       |          | Debit            |                    |                                  |                 |            |         |   |                    |           |          | loh                              | i+ -                         | $\mathbf{m}$       |         | htc.            |               |
| 14       |                                  |                  |              |                  |                             |                       |                       |          |                  |                    |                                  |                 |            | _       |   | $\backslash$       |           | J U      | Ien                              | וו מ                         | 1111               | Jui     | 112             | _             |
| 15       |                                  |                  |              |                  |                             |                       |                       |          |                  | A                  | Add Reco                         | rd              |            |         |   |                    |           |          |                                  |                              |                    |         |                 | _             |
| 17       |                                  |                  |              |                  |                             |                       |                       |          |                  |                    |                                  |                 |            |         |   | N                  |           | -        | for                              | +h                           |                    | ho      | 10              |               |
| 18       |                                  |                  |              |                  |                             |                       | _                     |          |                  |                    | New Accourt                      | t               |            |         |   |                    |           |          | U                                | UII                          |                    | JU V    |                 | _             |
| 19<br>20 |                                  |                  |              |                  |                             |                       |                       | 1 -      |                  |                    |                                  | -               |            |         |   |                    |           |          |                                  |                              |                    |         |                 |               |
| 21       |                                  |                  |              |                  |                             |                       |                       |          | Clear La         | st Record          | d                                | Clear           | All        |         |   |                    |           |          |                                  | V                            | oar                | •       |                 |               |
| 22       |                                  |                  |              |                  |                             |                       | _                     | 1 3      |                  |                    |                                  |                 |            | =       |   |                    |           |          |                                  | <b>y</b>                     | cai                |         |                 | _             |
| 23<br>24 |                                  |                  |              |                  |                             |                       |                       |          |                  | E                  | xport Repo                       | ort             |            |         |   |                    |           |          |                                  |                              |                    |         |                 |               |
| 25       |                                  |                  |              |                  |                             |                       |                       | 1 1      |                  |                    |                                  |                 |            |         |   |                    |           |          |                                  |                              |                    |         |                 |               |
| 26       |                                  |                  |              |                  |                             |                       |                       |          |                  |                    | Exit                             |                 |            |         |   |                    |           |          |                                  |                              |                    |         |                 |               |
| 27       |                                  |                  |              |                  |                             |                       |                       |          |                  |                    |                                  |                 |            |         |   |                    |           |          |                                  |                              |                    |         |                 |               |
| 29       |                                  |                  |              |                  |                             |                       |                       |          |                  |                    |                                  |                 |            |         |   |                    |           |          |                                  |                              |                    |         |                 |               |
| 30       |                                  |                  |              |                  |                             |                       |                       |          |                  |                    |                                  |                 |            |         |   |                    |           |          |                                  |                              |                    |         |                 |               |
| 31       |                                  |                  |              |                  |                             |                       |                       |          |                  |                    |                                  |                 |            |         |   |                    |           |          |                                  |                              |                    |         |                 |               |
| 33       |                                  |                  |              |                  |                             |                       |                       |          |                  |                    |                                  |                 |            |         |   |                    |           |          |                                  |                              |                    |         |                 |               |
| 34       |                                  |                  |              |                  |                             |                       |                       |          |                  |                    |                                  |                 |            |         |   |                    |           |          |                                  |                              |                    |         |                 |               |
| 35       | Sheet1                           | Sheet2           |              |                  |                             |                       |                       |          |                  |                    |                                  |                 |            | (       |   |                    |           |          |                                  |                              |                    |         |                 |               |
| DEAD     | , 9a                             | Sheetz           | •            |                  |                             |                       |                       |          |                  |                    |                                  |                 | : •        |         |   |                    |           |          |                                  |                              | . <b>m</b> -       |         |                 | 0.59/         |
| READ     |                                  |                  |              |                  |                             |                       |                       |          |                  |                    |                                  |                 |            |         |   |                    |           |          |                                  |                              | - 19               |         | +               | 85%           |
|          | ✓ Type he                        | ere to sear      | ch           |                  |                             | O İİ                  | 0                     | -        |                  | C (0611            |                                  | P2 w            | 1          | <b></b> | 4 | <i>~</i>           | 9         | ×∃       |                                  | ∧ĝ⊑                          | 口 <i>信</i> . (小))  | ENG 9/3 | 14 AM<br>3/2021 | 7             |

| ×≣       | <u> </u>                     | C                       |                 |                 |              |              |                      | Data Loader - FI             | U - Excel (Product Activ                      | ation Failed)        |   |              |             |        |                                |        | ?        | <b></b>             | B X    |
|----------|------------------------------|-------------------------|-----------------|-----------------|--------------|--------------|----------------------|------------------------------|-----------------------------------------------|----------------------|---|--------------|-------------|--------|--------------------------------|--------|----------|---------------------|--------|
| FIL      | E HON                        | 1E INSERT P             | AGE LAYOUT      | f formul        | las data     | REVIEW V     | /IEW                 | DEVELOPER                    |                                               |                      |   |              |             |        |                                |        |          | Sigr                | n in 🔍 |
| Paste    | L & Cut<br>Copy<br>e V Forma | t Painter B I           | -<br><u>U</u> - | - A A           |              | : ≫ • ₽w     | rap Text<br>erge & C | enter ▼ \$ ~ % 9             | Conditional Format as<br>Formatting ▼ Table ▼ |                      |   | ↑<br>▼ In:   | sert Delete | Format | AutoSum -<br>Fill -<br>Clear - | AZY A  | B.       |                     |        |
|          | Clipboard                    | Fa                      | Font            | 1               | 5            | Alignment    |                      | 🖙 Number 🖙                   |                                               | Styles               |   |              | Cells       |        | Edi                            | ting   |          |                     | ~      |
| <b>!</b> | SECURITY V                   | WARNING Automa          | atic update c   | of links has be | een disabled | Enable Conte | ent                  |                              |                                               |                      |   |              |             |        |                                |        |          |                     | ×      |
|          | -                            | $\times \checkmark f_x$ |                 |                 |              |              |                      |                              |                                               |                      |   |              |             |        |                                |        |          |                     | ~      |
|          | Α                            | В                       | С               | D               | )            | E            | F                    | Add Bank Details - Developed | by FIU - Central BAnk of                      | Sri Lanka @ 2021 🛛 🗙 | 0 | Р            | Q           | R      | S T                            | U      | V        | W                   | X      |
| 1        | Institution                  | Name Account N          | o. Year         | r Ci            | r Turnover   | Dr Turnove   | er                   |                              |                                               |                      |   |              |             |        |                                |        |          |                     |        |
| 2 C      | ITI Bank                     | ABCD1234                | 2019            | 100.50          | -5           | 00.75        |                      | Institute Name               | CITI Pank                                     |                      |   |              |             |        |                                |        |          |                     |        |
| 3        |                              |                         |                 |                 |              |              |                      | Institute Name               |                                               |                      |   |              |             |        |                                |        |          |                     |        |
| 5        |                              |                         |                 |                 |              |              | _                    | Account Number               | ABCD1234                                      |                      |   |              |             |        |                                |        |          |                     |        |
| 7        |                              |                         |                 |                 |              |              |                      |                              |                                               |                      |   |              |             |        |                                |        |          |                     |        |
| 8        |                              |                         |                 |                 |              |              |                      | Year                         | 2020                                          | •                    |   |              |             | 1      |                                | . // ٨ |          |                     |        |
| 9        |                              |                         |                 |                 |              |              |                      |                              |                                               |                      |   |              |             |        |                                | K ~ 4  | \CC      |                     |        |
| 10       |                              |                         |                 |                 |              |              |                      | Credit                       | 100                                           |                      |   |              |             |        |                                |        |          | J                   |        |
| 12       |                              |                         |                 |                 |              |              |                      |                              |                                               |                      |   |              | 1           |        |                                |        |          |                     |        |
| 13       |                              |                         |                 |                 |              |              |                      | Debit                        | 200                                           |                      |   |              |             | D      |                                | ard'   | " + "    |                     |        |
| 14       |                              |                         |                 |                 |              |              |                      |                              | -                                             |                      |   |              |             |        | にして                            | ЛU     | LL       | )                   |        |
| 15       |                              |                         |                 |                 |              |              |                      | _                            | Add Decord                                    |                      |   |              |             |        |                                |        |          |                     |        |
| 16       |                              |                         |                 |                 |              |              | _                    | -                            | Auu Recoru                                    |                      |   | $\mathbf{N}$ |             |        |                                |        |          | -                   |        |
| 18       |                              |                         |                 |                 |              |              |                      |                              |                                               |                      |   |              |             | ∣ar    | t nr                           | he     | ney      | XT                  |        |
| 19       |                              |                         |                 |                 |              |              |                      |                              | New Account                                   |                      |   |              |             | uu     |                                |        | 110      |                     |        |
| 20       |                              |                         |                 |                 |              |              |                      |                              |                                               |                      |   |              | N           |        |                                |        |          |                     |        |
| 21       |                              |                         |                 |                 |              |              |                      | Clear Last Reco              | rd (                                          | Clear All            |   |              |             | ro     | cor                            | d + a  | 、+k      |                     |        |
| 22       |                              |                         |                 |                 |              |              |                      |                              |                                               |                      |   |              |             | 16     | LUF                            | uu     | ノロ       | 16                  |        |
| 24       |                              |                         |                 |                 |              |              |                      |                              | Export Report                                 |                      |   |              |             |        |                                |        |          |                     |        |
| 25       |                              |                         |                 |                 |              |              |                      |                              |                                               |                      |   |              |             |        |                                |        |          |                     |        |
| 26       |                              |                         |                 |                 |              |              |                      |                              | Exit                                          |                      |   |              |             |        | -re                            | nn     | T        |                     |        |
| 21       |                              |                         |                 |                 |              |              |                      |                              |                                               |                      |   |              |             |        |                                | PU     | 6        |                     |        |
| 29       |                              |                         |                 |                 |              |              |                      |                              |                                               |                      |   |              |             |        |                                | -      |          |                     |        |
| 30       |                              |                         |                 |                 |              |              |                      |                              |                                               |                      |   |              |             |        |                                |        |          |                     |        |
| 31       |                              |                         |                 |                 |              |              |                      |                              |                                               |                      |   |              |             |        |                                |        |          |                     |        |
| 32       |                              |                         |                 |                 |              |              |                      |                              |                                               |                      |   |              |             |        |                                |        |          |                     |        |
| 34       |                              |                         |                 |                 |              |              |                      |                              |                                               |                      |   |              |             |        |                                |        |          |                     |        |
| 35       |                              |                         |                 |                 |              |              |                      |                              |                                               |                      |   |              |             |        |                                |        |          |                     | •      |
|          | > S                          | Sheet1 Sheet2           | (+)             |                 |              |              |                      |                              |                                               | : •                  |   |              |             |        |                                |        |          |                     | Þ      |
| READ     | Y 🛅                          |                         |                 |                 |              |              |                      |                              |                                               |                      |   |              |             |        | E                              |        |          | · •                 | + 85%  |
|          | Рт                           | ype here to sea         | rch             |                 |              | o H          | 0                    | 肩 🔒 숙 🦗                      | u) 🖸 👔                                        | wi 👘 😳               | 4 |              | 🧿 🗴         |        | ~ į                            | D in 🗖 | )) ENG 9 | 1:19 AM<br>9/3/2021 | -      |

| 📳 🖬 🕤 🕐 🖓 🚦                                                                                                    | Data Loader - FIU - Excel (Product Activation Failed)              |                                                                                                    | ? 🗹 🗕 🗗 🗙   |
|----------------------------------------------------------------------------------------------------|--------------------------------------------------------------------|----------------------------------------------------------------------------------------------------|-------------|
| FILE HOME INSERT PAGE LAYOUT FORMULAS DATA REVIEW VIEW DEVELOPE                                                                                                    | R                                                                  |                                                                                                    | Sign in 🔎   |
| $\checkmark$ Cut $\checkmark$ A $\checkmark$ $\equiv$ $\gg$ $\checkmark$ Wrap TextPaste $\checkmark$ Format PainterB $I$ $\blacksquare$ $\checkmark$ $\checkmark$ $\equiv$ $\equiv$ $\gg$ $\checkmark$ Wrap Text                                                                                                    | \$ ~ % • €0 .00<br>Conditional Format as<br>Formatting ▼ Table ▼   | <ul> <li>↓ ↓ ↓ ↓ ↓ ↓ ↓ ↓ ↓ ↓ ↓ ↓ ↓ ↓ ↓ ↓ ↓ ↓ ↓</li></ul>                                                                                                    |             |
| Clipboard 🔹 Font 🖼 Alignment 🖬                                                                                                    | Number 🖙 Styles                                                    | Cells Editing                                                                                                    | ^           |
| SECURITY WARNING Automatic update of links has been disabled     Enable Content                                                                                                    |                                                                    |                                                                                                    | ×           |
| $\bullet$ : $\times \checkmark f_x$                                                                                                    |                                                                    |                                                                                                    | v           |
| A B C D E F Add Bar                                                                                                    | nk Details - Developed by FIU - Central BAnk of Sri Lanka @ 2021 X | O P Q R S T U                                                                                                    | V W X       |
| Institution Name         Account No.         Year         Cr Turnover         Dr Turnover         Image: Constraint of the second second                                                                                                    | Institute Name CITI Bank  Account Number ABCD1234 Year 2021        | Image: state state       |             |
| 0     2     3     4     1     1     1     1     1     1     1     1     1     1     1     1     1     1     1     1     1     1     1     1     1     1     1     1     1     1     1     1     1     1     1     1     1     1     1     1     1     1     1     1     1     1     1     1     1     1     1     1     1     1     1     1     1     1     1     1     1     1     1     1     1     1     1     1     1     1     1     1     1     1     1     1     1     1     1     1     1     1     1     1     1     1     1     1     1     1     1     1     1     1     1     1     1     1     1     1     1     1     1     1     1     1     1     1     1     1     1     1     1     1     1     1     1     1     1     1     1     1     1     1     1     1     1     1     1     1     1     1     1     1     1     1 <td>Credit Debit</td> <td>Image: state state</td> <td></td> | Credit Debit                                                       | Image: state state |             |
| 6                                                                                                    | Add Record                                                         |                                                                                                    |             |
| 8                                                                                                    | New Account                                                        |                                                                                                    |             |
| Second record                                                                                                    | Clear Last Record Clear All                                        |                                                                                                    |             |
|                                                                                                    | Export Report                                                      |                                                                                                    |             |
| IS also added                                                                                                    | Exit                                                               |                                                                                                    |             |
| 0                                                                                                    |                                                                    |                                                                                                    |             |
|                                                                                                    |                                                                    |                                                                                                    | <b>T</b>    |
| Sheet1 Sheet2 +                                                                                                    | : 4                                                                |                                                                                                    |             |
|                                                                                                    |                                                                    |                                                                                                    | 11:20 AM    |
| Type here to search O H C III                                                                                                    | 👎 🕿 📟 🧧 🖳 🖉 🖉                                                      | / 👰 🔽 🛛 🔨 🛱 🖓 EN                                                                                                    | NG 9/3/2021 |

| XII 🔒 ちょく               |                         |                |                     |                          |                      | Data Loader - Fil                     | J - Excel (Product Activ                      | ation Failed)        |   |                                           |              |                                                     |                        |                          | ? 🗹          | 1 — 6         | $\sim$       |
|-------------------------|-------------------------|----------------|---------------------|--------------------------|----------------------|---------------------------------------|-----------------------------------------------|----------------------|---|-------------------------------------------|--------------|-----------------------------------------------------|------------------------|--------------------------|--------------|---------------|--------------|
| FILE HOME               | INSERT PAG              | GE LAYOUT      | FORMULAS D          | ATA REVIEW VIE           | W DEV                | ELOPER                                |                                               |                      |   |                                           |              |                                                     |                        |                          | -            | Sign in       |              |
| Paste                   | ainter B I U            | •              | · A A ≡ ≡           | ≡ 🇞 · 📴 Wra<br>≡ 🖅 🗄 Mer | p Text<br>ge & Cente | r • % • 0.00<br>• • 0 • • • • • • • • | Conditional Format as<br>Formatting • Table • | ;                    |   | ↓<br>↓<br>↓<br>↓<br>↓<br>↓<br>↓<br>↓<br>↓ | Delete Forma | Σ AutoSu<br>Fill ▼<br>AutoSu<br>V Fill ▼<br>Clear ▼ | um AZ<br>Sort<br>Filte | & Find &<br>r • Select • |              |               |              |
| Clipboard               | G.                      | Font           | G.                  | Alignment                |                      | ធ Number ធ                            |                                               | Styles               |   |                                           | Cells        |                                                     | Editing                |                          |              |               | ~            |
| I SECURITY WAR          | RNING Automatic         | c update of li | nks has been disabl | ed Enable Content        | t                    |                                       |                                               |                      |   |                                           |              |                                                     |                        |                          |              |               | ×            |
| -                       | $\times \checkmark f_x$ |                |                     |                          |                      |                                       |                                               |                      |   |                                           |              |                                                     |                        |                          |              |               | ٣            |
| Α                       | В                       | С              | D                   | E                        | F A                  | dd Bank Details - Developed           | by FIU - Central BAnk of                      | Sri Lanka @ 2021 🛛 🗙 | 0 | Р                                         | Q R          | S                                                   | Т                      | U                        | V            | W             | X            |
| 1 Institution Na        | ame Account No.         | Year           | Cr Turnove          | r Dr Turnover            |                      |                                       |                                               |                      |   |                                           |              |                                                     |                        |                          |              |               |              |
| 2 CITI Bank             | ABCD1234                | 2019 10        | 0.50                | -500.75                  |                      | <b>T N</b>                            |                                               |                      |   |                                           |              |                                                     |                        |                          |              |               |              |
| 3                       |                         | 2020 10        | 00                  | 200                      | _                    | Institute Name                        | CITI Bank                                     | -                    |   |                                           |              |                                                     |                        |                          |              |               |              |
| 4                       |                         |                |                     |                          |                      |                                       |                                               |                      |   |                                           |              |                                                     |                        |                          |              |               | _            |
| 5                       |                         |                |                     |                          |                      | Account Number                        | ABCD1234                                      |                      |   |                                           |              |                                                     |                        |                          |              |               | _            |
| 6                       |                         |                |                     |                          |                      |                                       |                                               |                      |   |                                           |              |                                                     |                        |                          |              |               | _            |
| 7                       |                         |                |                     |                          |                      | Vear                                  | 2021                                          | -                    |   |                                           |              | -                                                   |                        |                          |              |               | _            |
| 8                       |                         |                |                     |                          |                      | rear                                  | 2021                                          | <u> </u>             |   |                                           |              |                                                     |                        | " N I                    | ~~~          |               | _            |
| 9                       |                         |                |                     |                          |                      | - IV                                  | · · ·                                         |                      |   |                                           |              |                                                     | <b>K</b>               |                          | РW           |               | _            |
| 11                      |                         |                |                     |                          | _                    | Credit                                |                                               |                      |   |                                           |              | •                                                   |                        |                          |              |               |              |
| 12                      |                         |                |                     |                          |                      |                                       |                                               |                      |   |                                           |              |                                                     |                        |                          |              |               | -            |
| 13                      |                         |                |                     |                          |                      | Debit                                 |                                               |                      |   |                                           |              | 1 00                                                |                        | 1 m t                    | 11 :1        |               | -            |
| 14                      |                         |                |                     |                          |                      |                                       | 1                                             |                      |   | 4                                         |              | ACC                                                 | Ot                     | INT                      |              |               |              |
| 15                      |                         |                |                     |                          |                      |                                       |                                               |                      |   |                                           |              |                                                     |                        |                          |              |               |              |
| 16                      |                         |                |                     |                          |                      |                                       | Add Record                                    |                      |   | / L                                       |              |                                                     |                        |                          |              |               |              |
| 17                      |                         |                |                     |                          |                      |                                       |                                               |                      |   |                                           |              |                                                     |                        |                          |              |               |              |
| 18                      |                         |                |                     |                          |                      |                                       |                                               |                      |   | /                                         |              | ser                                                 | -ne                    | זקנ                      | 1 S T        | $\mathbf{O}$  |              |
| 19                      |                         |                |                     |                          |                      |                                       | New Account                                   |                      |   |                                           | Ч            | 301                                                 | 115                    |                          |              |               |              |
| 20                      |                         |                |                     |                          |                      |                                       |                                               |                      |   | ノ \  _                                    |              |                                                     |                        |                          |              |               |              |
| 21                      |                         |                |                     |                          |                      | Clear Last Reco                       | rd (                                          | Clear All            |   |                                           |              |                                                     |                        |                          |              |               |              |
| 22                      |                         |                |                     |                          |                      |                                       |                                               |                      |   | N                                         |              | - ac                                                | n                      | ne                       | \ <b>\</b> / |               | _            |
| 23                      |                         |                |                     |                          |                      |                                       | Evnort Deport                                 |                      |   |                                           |              | ac                                                  |                        | 110                      | • •          |               | _            |
| 24                      |                         |                |                     |                          |                      |                                       |                                               |                      |   |                                           |              |                                                     |                        |                          |              |               | _            |
| 25                      |                         |                |                     |                          |                      |                                       |                                               |                      |   |                                           |              |                                                     |                        |                          |              |               | _            |
| 20                      |                         |                |                     |                          |                      |                                       | Exit                                          |                      |   |                                           |              | - <b>א</b>                                          | rrr                    | ۱۱r                      | 1T           |               | _            |
| 28                      |                         |                |                     |                          |                      |                                       |                                               |                      |   |                                           |              | u                                                   |                        |                          | 16           |               | $-\parallel$ |
| 20                      |                         |                |                     |                          |                      |                                       |                                               |                      |   |                                           |              |                                                     |                        |                          |              |               | $-\parallel$ |
| 30                      |                         |                |                     |                          |                      |                                       |                                               |                      |   |                                           |              |                                                     |                        |                          |              |               | $-\parallel$ |
| 31                      |                         |                |                     |                          |                      |                                       |                                               |                      |   |                                           |              |                                                     |                        |                          |              |               |              |
| 32                      |                         |                |                     |                          |                      |                                       |                                               |                      |   |                                           |              |                                                     |                        |                          |              |               |              |
| 33                      |                         |                |                     |                          |                      |                                       |                                               |                      |   |                                           |              |                                                     |                        |                          |              |               |              |
| 34                      |                         |                |                     |                          |                      |                                       |                                               |                      |   |                                           |              |                                                     |                        |                          |              |               |              |
| 35                      |                         |                |                     |                          |                      |                                       |                                               |                      |   |                                           |              |                                                     |                        |                          |              |               | -            |
| <ul><li>→ She</li></ul> | sheet2                  | $(\div)$       |                     |                          |                      |                                       |                                               | :                    |   |                                           |              |                                                     |                        |                          |              |               | Þ            |
| READY 🖮                 |                         |                |                     |                          |                      |                                       |                                               |                      |   |                                           |              |                                                     |                        | 1                        |              | +             | 85%          |
| 🕂 🔎 Туре                | e here to searc         | :h             |                     | O ⊟ł                     | 0                    | 🔒 💼 <                                 | ) 🖸 😰                                         | wi 👘 🗐               | 4 | 🦧 🏮                                       | × ∏          |                                                     | ^ @ ⊑                  | 口 🦟 🕼                    | ENG 11:2     | 0 AM<br>/2021 | 8            |

| ×     |                                 |              |            |                  |                |                           |                | Data Loader - I                | -IU - Excel (Proc           | uct Activation Failed | )         |                                       |                                                                                                    |                                    | · · · ·  |         |
|-------|---------------------------------|--------------|------------|------------------|----------------|---------------------------|----------------|--------------------------------|-----------------------------|-----------------------|-----------|---------------------------------------|----------------------------------------------------------------------------------------------------|------------------------------------|----------|---------|
| FIL   | E HOME IN                       | ISERT PA     | ge layout  | FORMULA          | S DATA         | REVIEW VIEW               | V D            | DEVELOPER                      |                             |                       |           |                                       |                                                                                                    |                                    | Sig      | yn in 🔍 |
| Paste | Cut<br>Copy 👻<br>Kormat Painter | B I L        |            | · A A<br>. A ·   | = = =<br>= = = | ≫ - 🗗 Wrap<br>€ 🖅 🛱 Merge | Text<br>e & Ce | nter ▼ \$ ~ % 9 0.00 0.00 0.00 | Conditional<br>Formatting ▼ | format as<br>Table •  |           | ↓ ↓ ↓ ↓ ↓ ↓ ↓ ↓ ↓ ↓ ↓ ↓ ↓ ↓ ↓ ↓ ↓ ↓ ↓ | K Internation Clear<br>K Internation Clear<br>K Intern | Sort & Find &<br>Filter * Select * |          |         |
|       | Clipboard                       | Gi i         | Font       | Gi.              |                | Alignment                 |                | 🖬 Number 🕫                     | a l                         | Style                 | 25        | Cell                                  | 5                                                                                                    | Editing                            |          | ^       |
| Ţ.    | SECURITY WARNIN                 | IG Automati  | c update c | f links has beer | n disabled     | Enable Content            |                |                                |                             |                       |           |                                       |                                                                                                    |                                    |          | ×       |
|       |                                 | . f.         |            |                  |                |                           |                |                                |                             |                       |           |                                       |                                                                                                    |                                    |          | ~       |
| -     |                                 | $\forall Jx$ |            |                  |                |                           |                |                                |                             |                       |           | 1                                     |                                                                                                    |                                    |          |         |
| 4     | Α                               | B            | C          | D                |                | E                         | F              | Add Bank Details - Develope    | d by HU - Centra            | BAnk of Sri Lanka @   | № 2021 X  | O P Q                                 | R S                                                                                                    | T U                                | V W      | X 🔺     |
| 1     | Institution Name                | Account No   | . Year     | Cr T             | urnover        | Dr Turnover               |                | -                              |                             |                       |           | 1                                     |                                                                                                    |                                    |          |         |
| 2     |                                 | ABCD1234     | 2019       | 100.50           | -500           | 0.75                      |                | Institute Name                 | CITI Bank                   |                       | -         |                                       |                                                                                                    |                                    |          |         |
| 4     |                                 |              | 2020       | 100              | 200            |                           | -              |                                | CITI Dunk                   |                       |           |                                       |                                                                                                    | ar can                             | hhc      |         |
| 5     |                                 |              |            |                  |                |                           |                | Account Number                 |                             |                       |           |                                       | 030                                                                                                    | zi cali                            | auu      |         |
| 6     |                                 |              |            |                  |                |                           |                | Account Number                 |                             |                       |           | $\boldsymbol{\boldsymbol{\zeta}}$     |                                                                                                    |                                    |          |         |
| 7     |                                 |              |            |                  |                |                           |                |                                |                             |                       |           |                                       |                                                                                                    |                                    |          |         |
| 8     |                                 |              |            |                  |                |                           |                | Year                           | 2019                        |                       | -         |                                       | no                                                                                                    | N arr                              | nint     |         |
| 9     |                                 |              |            |                  |                |                           |                | -                              |                             |                       |           |                                       |                                                                                                    |                                    | Juni     |         |
| 10    |                                 |              |            |                  |                |                           |                | Credit                         |                             |                       |           | •                                     |                                                                                                    |                                    |          |         |
| 11    |                                 |              |            |                  |                |                           |                | -                              | ,                           |                       |           |                                       |                                                                                                    |                                    |          |         |
| 12    |                                 |              |            |                  |                |                           |                | Debit                          |                             |                       |           |                                       | niii                                                                                                    | mner                               | nere     |         |
| 14    |                                 |              |            |                  |                |                           |                |                                | 1                           |                       |           |                                       | IIMI                                                                                                    | IINCI                              |          |         |
| 15    |                                 |              |            |                  |                |                           |                | 1                              |                             |                       |           |                                       |                                                                                                    |                                    |          |         |
| 16    |                                 |              |            |                  |                |                           |                |                                | Add Rec                     | ord                   |           |                                       |                                                                                                    |                                    |          |         |
| 17    |                                 |              |            |                  |                |                           |                |                                |                             |                       |           |                                       |                                                                                                    |                                    |          |         |
| 18    |                                 |              |            |                  |                |                           |                | _                              |                             | Int                   |           |                                       |                                                                                                    |                                    |          |         |
| 19    |                                 |              |            |                  |                |                           |                |                                | New Accor                   | anc                   |           |                                       |                                                                                                    |                                    |          |         |
| 20    |                                 |              |            |                  |                |                           |                |                                |                             | -                     |           |                                       |                                                                                                    |                                    |          |         |
| 21    |                                 |              |            |                  |                |                           |                | Clear Last Rec                 | ord                         | Clear All             |           |                                       |                                                                                                    |                                    |          |         |
| 23    |                                 |              |            |                  |                |                           |                |                                |                             |                       |           |                                       |                                                                                                    |                                    |          |         |
| 24    |                                 |              |            |                  |                |                           |                |                                | Export Re                   | oort                  |           |                                       |                                                                                                    |                                    |          |         |
| 25    |                                 |              |            |                  |                |                           |                |                                |                             |                       |           |                                       |                                                                                                    |                                    |          |         |
| 26    |                                 |              |            |                  |                |                           |                |                                | Exit                        |                       |           |                                       |                                                                                                    |                                    |          |         |
| 27    |                                 |              |            |                  |                |                           |                |                                |                             |                       |           |                                       |                                                                                                    |                                    |          |         |
| 28    |                                 |              |            |                  |                |                           |                |                                |                             |                       |           |                                       |                                                                                                    |                                    |          |         |
| 29    |                                 |              |            |                  |                |                           |                |                                |                             |                       |           |                                       |                                                                                                    |                                    |          |         |
| 30    |                                 |              |            |                  |                |                           |                |                                |                             |                       |           |                                       |                                                                                                    |                                    |          |         |
| 32    |                                 |              |            |                  |                |                           |                |                                |                             |                       |           |                                       |                                                                                                    |                                    |          |         |
| 33    |                                 |              |            |                  |                |                           |                |                                |                             |                       |           |                                       |                                                                                                    |                                    |          |         |
| 34    |                                 |              |            |                  |                |                           |                |                                |                             |                       |           |                                       |                                                                                                    |                                    |          |         |
| 35    |                                 |              |            |                  |                |                           |                |                                |                             |                       |           |                                       |                                                                                                    |                                    |          | -       |
| -     | Sheet1                          | Sheet2       | (+)        |                  |                |                           |                |                                |                             |                       | ÷ •       |                                       |                                                                                                    |                                    |          | •       |
| READ  | Y 🔠                             |              |            |                  |                |                           |                |                                |                             |                       |           |                                       |                                                                                                    | ▦ ▣ ▬ –                            | ·        | + 85%   |
|       | O Time he                       | ro to coor   | ch         |                  |                |                           |                |                                |                             |                       |           |                                       | V TI                                                                                                    |                                    | 11:23 AM |         |
|       | > Type he                       | re to sear   | LII        |                  |                |                           | 9              |                                |                             |                       | <u>10</u> | <u> </u>                              | <u>^</u>                                                                                                    |                                    | 9/3/2021 | 8       |

## Repeat the same steps for <u>all accounts</u> given in the CFIR report

| ×Ш    | <mark>.</mark> ົງ' ở' -            | -                |                |                                                                                                    |                |                    | Data Loader - FI             | J - Excel (Product Activ                     | ration Failed)       |                                           |               |                                    | ? 🗹 — 🗄      | Р X    |
|-------|------------------------------------|------------------|----------------|----------------------------------------------------------------------------------------------------|----------------|--------------------|------------------------------|----------------------------------------------|----------------------|-------------------------------------------|---------------|------------------------------------|--------------|--------|
| FILI  | E HOME IN                          | NSERT PA         | ge layout      | FORMULAS DATA                                                                                                    | REVIEW VIEW    | / DEVE             | LOPER                        |                                              |                      |                                           |               |                                    | Sign         | in 🔍   |
| Paste | X Cut<br>E Copy →<br>Kormat Painte | r B I L          | -<br>- 📰   - L | $ \begin{array}{c} \bullet & \bullet & \bullet \\ \bullet & \bullet & \bullet & \bullet \\ \hline \end{array} \bullet & \bullet & \bullet & \bullet & \bullet \\ \hline \end{array} = = = = $ | : ≫ · È Wrap   | Text<br>e & Center | ✓ \$ ~ % 9 €0 .00<br>.00 → 0 | Conditional Format a<br>Formatting ▼ Table ▼ | 5                    | ↓<br>↓<br>↓<br>↓<br>↓<br>↓<br>↓<br>↓<br>↓ | Delete Format | Sort & Find &<br>Filter • Select • |              |        |
|       | Clipboard                          | ra               | Font           | ra -                                                                                                    | Alignment      |                    | ন্দ্র Number ন্দ্র           | -                                            | Styles               |                                           | Cells         | Editing                            |              | ^      |
| •     | SECURITY WARNIN                    | IG Automati      | ic update c    | f links has been disabled                                                                                                    | Enable Content |                    |                              |                                              |                      |                                           |               |                                    |              | ×      |
|       | • : X                              | $\checkmark f_x$ |                |                                                                                                    |                |                    |                              |                                              |                      |                                           |               |                                    |              | ¥      |
|       | Α                                  | В                | С              | D                                                                                                    | E              | F Ad               | d Bank Details - Developed   | by FIU - Central BAnk o                      | f Sri Lanka @ 2021 X | O P                                       | O R S         | T U                                | V W          | X      |
| 1     | Institution Name                   | Account No       | . Year         | Cr Turnover                                                                                                    | Dr Turnover    |                    |                              | 2                                            |                      |                                           |               |                                    |              |        |
| 2 CI  | TI Bank 🦷                          | ABCD1234         | 2019           | 100.50 -5                                                                                                    | 00.75          |                    | Tratituta Nama               |                                              |                      |                                           |               | "Claa                              | rlact        |        |
| 3     |                                    |                  | 2020           | 100 20                                                                                                    | 00             |                    | Institute Name               | CITI Bank                                    | <u> </u>             |                                           |               | LIEd                               | I Lasi       |        |
| 5     |                                    | ABCD1235         | 2019           | 100 40<br>300 10                                                                                                    | 00             |                    | A                            |                                              |                      |                                           |               |                                    |              |        |
| 6     |                                    |                  | 2020           | 500 10                                                                                                    |                |                    | Account Number               | ABCD1235                                     |                      |                                           | D             | o o o r d"                         | +-           |        |
| 7     |                                    |                  |                |                                                                                                    |                |                    |                              |                                              |                      |                                           | K             | ecora                              | lO           |        |
| 8     |                                    |                  |                |                                                                                                    |                |                    | Year                         | 2021                                         | <u> </u>             |                                           |               |                                    |              |        |
| 9     |                                    |                  |                |                                                                                                    |                |                    | <b>e</b> 10                  |                                              |                      |                                           |               |                                    |              | _      |
| 11    |                                    |                  |                |                                                                                                    |                |                    | Credit                       |                                              |                      |                                           | dele          | te the                             | latest       | _      |
| 12    |                                    |                  |                |                                                                                                    |                |                    |                              |                                              |                      |                                           |               |                                    |              |        |
| 13    |                                    |                  |                |                                                                                                    |                |                    | Debit                        |                                              |                      |                                           |               |                                    |              |        |
| 14    |                                    |                  |                |                                                                                                    |                | _                  |                              |                                              |                      |                                           | - reco        | rd add                             | ed to        |        |
| 15    |                                    |                  |                |                                                                                                    |                |                    |                              | Add Record                                   |                      |                                           |               |                                    |              |        |
| 17    |                                    |                  |                |                                                                                                    |                |                    |                              |                                              |                      | 4                                         |               |                                    | •            |        |
| 18    |                                    |                  |                |                                                                                                    |                |                    |                              | Now Account                                  |                      |                                           | tr            | ne renc                            | ort          |        |
| 19    |                                    |                  |                |                                                                                                    |                |                    |                              | New Account                                  |                      |                                           |               | ic icpc                            |              |        |
| 20    |                                    |                  |                |                                                                                                    |                |                    | Cloar Last Poco              | rd                                           | Cloar All            |                                           |               |                                    | A 1177       |        |
| 22    |                                    |                  |                |                                                                                                    |                |                    |                              | <u> </u>                                     |                      |                                           |               | ("(lea                             | r All″       |        |
| 23    |                                    |                  |                |                                                                                                    |                |                    |                              | Export Doport                                |                      | $ \longrightarrow  $                      |               | · CICU                             |              |        |
| 24    |                                    |                  |                |                                                                                                    |                | _                  |                              | схрогт керогт                                |                      |                                           |               |                                    | •            |        |
| 25    |                                    |                  |                |                                                                                                    |                |                    |                              | Evit                                         |                      | N                                         | h ot          | elete e                            | ntire        |        |
| 27    |                                    |                  |                |                                                                                                    |                |                    |                              |                                              |                      |                                           |               |                                    |              |        |
| 28    |                                    |                  |                |                                                                                                    |                |                    |                              |                                              |                      |                                           |               |                                    |              |        |
| 29    |                                    |                  |                |                                                                                                    |                |                    |                              |                                              |                      |                                           |               | data ce                            | <u>ר ל ר</u> |        |
| 30    |                                    |                  |                |                                                                                                    |                |                    |                              |                                              |                      |                                           |               | uala se                            | - L          | $- \ $ |
| 32    |                                    |                  |                |                                                                                                    |                |                    |                              |                                              |                      |                                           |               |                                    |              |        |
| 33    |                                    |                  |                |                                                                                                    |                |                    |                              |                                              |                      |                                           |               |                                    |              |        |
| 34    |                                    |                  |                |                                                                                                    |                |                    |                              |                                              |                      |                                           |               |                                    |              |        |
| 35    | Sheet1                             | Sheet2           |                |                                                                                                    |                |                    |                              |                                              | : 4                  |                                           |               |                                    |              |        |
| READY |                                    |                  |                |                                                                                                    |                |                    |                              |                                              |                      |                                           |               | III II II -                        | +            | 85%    |
|       |                                    |                  |                |                                                                                                    |                |                    |                              |                                              |                      |                                           |               |                                    | 11:25 AM     |        |
|       | C Type he                          | ere to sear      | ch             |                                                                                                    |                | 9 -                |                              | 9 🛄 💾                                        | wii 📢 🔍              | 🧠 🦗 🕗                                     | XI            | ∧ @ □                              | ENG 9/3/2021 | 8      |

| x≣       | 🔒 🕤 🖓 -                                  | ÷           |             |                                                                                                    |                                                                                                    |                     | Data Loader - FI              | J - Excel (Product Activ                      | ation Failed)      |                                                |                                                        | ? 🕋                                      | – 8 ×        |
|----------|------------------------------------------|-------------|-------------|----------------------------------------------------------------------------------------------------|----------------------------------------------------------------------------------------------------|---------------------|-------------------------------|-----------------------------------------------|--------------------|------------------------------------------------|--------------------------------------------------------|------------------------------------------|--------------|
| FIL      | E HOME I                                 | NSERT PA    | ge layout   | FORMULAS DATA                                                                                                    | REVIEW VIEW                                                                                                    | W DE                | VELOPER                       |                                               |                    |                                                |                                                        |                                          | Sign in 🔍    |
| Paste    | I K Cut<br>B Copy →<br>e ✓ Format Painte | B I L       | - 🖂 -       | $ \begin{array}{c} \cdot & A & A \\ \hline & A & A \\ \hline & A & \bullet \\ \hline & \bullet & A \\ \hline & \bullet & A $ | ≫ •     Image: Wrap       Image: Image: Imag | o Text<br>ge & Cent | er ▼ \$ ~ % 9 .00 .00 .00 .00 | Conditional Format as<br>Formatting ▼ Table ▼ |                    | ↓<br>↓<br>↓<br>↓<br>↓<br>↓<br>↓<br>↓<br>↓<br>↓ | Delete Format<br>↓ ↓ ↓ ↓ ↓ ↓ ↓ ↓ ↓ ↓ ↓ ↓ ↓ ↓ ↓ ↓ ↓ ↓ ↓ | x Find &                                 |              |
|          | Clipboard                                | Fa          | Font        | Га                                                                                                    | Alignment                                                                                                    |                     | ា Number ា                    | ronnatang lable                               | Styles             |                                                | Cells Editing                                          | beleet                                   | ~            |
| <b>!</b> | SECURITY WARNIN                          | NG Automati | ic update c | f links has been disabled                                                                                                    | Enable Content                                                                                                    |                     |                               |                                               |                    |                                                |                                                        |                                          | ×            |
|          | : X                                      | 1 fr        |             |                                                                                                    |                                                                                                    |                     |                               |                                               |                    |                                                |                                                        |                                          | ~            |
|          |                                          | B B         | C           | D                                                                                                    | F                                                                                                    | E [                 | Add Bank Details - Developed  | by FIU - Central BAnk of                      | Sri Lanka @ 2021 X | O P C                                          | T 2 9 (                                                | U V W                                    |              |
| 1        | Institution Name                         | Account No  | . Year      | Cr Turnover                                                                                                    | Dr Turnover                                                                                                    | ,                   | au buik betails bereiopeu     | sy no contrar brank of                        |                    |                                                | 2 1 3 1                                                | 0 0 00                                   |              |
| 2 C      | ITI Bank                                 | ABCD1234    | 2019        | 100.50 -50                                                                                                    | 0.75                                                                                                    |                     |                               |                                               |                    |                                                |                                                        |                                          |              |
| 3        |                                          |             | 2020        | 100 20                                                                                                    | 0                                                                                                    |                     | Institute Name                | CITI Bank                                     | <b>v</b>           |                                                | Alter ac                                               | ading a                                  |              |
| 4        | /                                        | ABCD1235    | 2019        | 100 40                                                                                                    | 0                                                                                                    |                     |                               |                                               |                    |                                                |                                                        |                                          |              |
| 5        |                                          |             | 2020        | 300 10                                                                                                    | 00                                                                                                    | _                   | Account Number                | ABCD1235                                      | -                  |                                                |                                                        |                                          |              |
| 6<br>7   |                                          |             |             |                                                                                                    |                                                                                                    | _                   |                               |                                               | -                  |                                                | the ac                                                 | renint                                   |              |
| 8        |                                          |             |             |                                                                                                    |                                                                                                    | _                   | Year                          | 2021                                          | -                  |                                                |                                                        | count                                    |              |
| 9        |                                          |             |             |                                                                                                    |                                                                                                    |                     |                               | ,                                             |                    |                                                |                                                        | •                                        |              |
| 10       |                                          |             |             |                                                                                                    |                                                                                                    |                     | Credit                        |                                               |                    |                                                | inform                                                 | nation                                   |              |
| 11       |                                          |             |             |                                                                                                    |                                                                                                    | _                   |                               | <u>,                                     </u> |                    |                                                |                                                        | iacion,                                  |              |
| 12       |                                          |             |             |                                                                                                    |                                                                                                    |                     | Debit                         |                                               |                    |                                                |                                                        |                                          |              |
| 14       |                                          |             |             |                                                                                                    |                                                                                                    | _                   | Debit                         | I                                             |                    |                                                | llcorp                                                 | aada ta                                  |              |
| 15       |                                          |             |             |                                                                                                    |                                                                                                    |                     |                               |                                               |                    |                                                | Userni                                                 | eeus ic                                  |              |
| 16       |                                          |             |             |                                                                                                    |                                                                                                    |                     |                               | Add Record                                    |                    |                                                |                                                        |                                          |              |
| 17       |                                          |             |             |                                                                                                    |                                                                                                    |                     |                               |                                               |                    |                                                |                                                        |                                          |              |
| 18       |                                          |             |             |                                                                                                    |                                                                                                    |                     |                               | New Account                                   |                    |                                                | CIICK ON                                               | EXDO                                     | LT I         |
| 19       |                                          |             |             |                                                                                                    |                                                                                                    |                     |                               | Hen Account                                   |                    | 1                                              |                                                        |                                          |              |
| 20       |                                          |             |             |                                                                                                    |                                                                                                    | _                   | Clear Last Peco               | rd (                                          | Clear All          |                                                |                                                        |                                          |              |
| 22       |                                          |             |             |                                                                                                    |                                                                                                    |                     |                               | <u> </u>                                      |                    | / └                                            | ⊣ Renort"                                              | butto                                    | n            |
| 23       |                                          |             |             |                                                                                                    |                                                                                                    |                     |                               |                                               |                    |                                                | περοιτ                                                 | Natio                                    |              |
| 24       |                                          |             |             |                                                                                                    |                                                                                                    |                     |                               | Ехрогт керогт                                 |                    |                                                |                                                        |                                          |              |
| 25       |                                          |             |             |                                                                                                    |                                                                                                    |                     |                               |                                               |                    |                                                | to ovn                                                 | ort tha                                  |              |
| 20       |                                          |             |             |                                                                                                    |                                                                                                    |                     |                               | Exit                                          |                    |                                                |                                                        |                                          |              |
| 28       |                                          |             |             |                                                                                                    |                                                                                                    |                     |                               |                                               |                    | N                                              |                                                        |                                          |              |
| 29       |                                          |             |             |                                                                                                    |                                                                                                    |                     |                               |                                               |                    |                                                |                                                        | ort                                      |              |
| 30       |                                          |             |             |                                                                                                    |                                                                                                    |                     |                               |                                               |                    |                                                | len len                                                | υσιι                                     |              |
| 31       |                                          |             |             |                                                                                                    |                                                                                                    |                     |                               |                                               |                    |                                                |                                                        |                                          |              |
| 32       |                                          |             |             |                                                                                                    |                                                                                                    |                     |                               |                                               |                    |                                                |                                                        |                                          |              |
| 34       |                                          |             |             |                                                                                                    |                                                                                                    |                     |                               |                                               |                    |                                                |                                                        |                                          |              |
| 35       |                                          |             |             |                                                                                                    |                                                                                                    |                     |                               |                                               |                    |                                                |                                                        |                                          |              |
|          | Sheet1                                   | Sheet2      | (+)         |                                                                                                    |                                                                                                    |                     |                               |                                               | : •                |                                                |                                                        |                                          | •            |
| READ     | Y 🛅                                      |             |             |                                                                                                    |                                                                                                    |                     |                               |                                               |                    |                                                |                                                        | ─                                        | <b>+</b> 85% |
| E        | C Type he                                | ere to sear | ch          |                                                                                                    | O Hi                                                                                                    | 2                   | 📄 💼 숙 🥯                       | ) 🖸 😰                                         | vi 👘 🗐             | 🧢 🤻 🏮                                          | x] ^ @ 🗉                                               | ) <i>伝</i> 、 (小)) ENG 11:25 A<br>9/3/202 | M<br>21      |

| <u>^</u> | 92.6.                                 | ₹            |              |                                                                             |                            |                     | Data             | a Loader - FIU - Excel (        | Product Activat  | tion Failed)                                 |      |               |                       |                                  | · LAL — L | 8 A.   |
|----------|---------------------------------------|--------------|--------------|-----------------------------------------------------------------------------|----------------------------|---------------------|------------------|---------------------------------|------------------|----------------------------------------------|------|---------------|-----------------------|----------------------------------|-----------|--------|
| FIL      | E HOME                                | INSERT PA    | GE LAYOUT    | FORMULAS D                                                                  | ATA REVIEW VIE             | EW                  | DEVELOPER        |                                 |                  |                                              |      |               |                       |                                  | Sign      | ı in 🔍 |
| Past     | K Cut<br>Copy →<br>e<br>✓ Format Pair | nter B I     | -<br>- 🖂 - L | $\vec{A} \vec{A} \equiv \equiv$ $\vec{A} \cdot \vec{A} \cdot \equiv \equiv$ | ≡ 🇞 · 🛱 Wra<br>≡ 🖅 Æ 🛱 Mer | ap Text<br>rge & Co | Center • \$ • %  | , €0 .00<br>.00 →0<br>Formattin | al Format as     |                                              |      | Insert Delete | Format<br>▼ Clear ▼ F | ort & Find &<br>ilter - Select - |           |        |
|          | Clipboard                             | 6            | Font         | F2                                                                          | Alignment                  |                     | s Numb           | ber 🕞                           |                  | Styles                                       |      | Cells         | Editin                | g                                |           | ^      |
| !        | SECURITY WARK                         | NING Automat | ic update c  | f links has been disable                                                    | ed Enable Conten           | nt                  |                  |                                 |                  |                                              |      |               |                       |                                  |           | ×      |
|          |                                       | fr.          |              |                                                                             |                            |                     |                  |                                 |                  |                                              |      |               |                       |                                  |           | ~      |
|          | ·                                     | J. J.        | 6            | 5                                                                           | -                          | F                   | Add Pank Dotails | Davelanad by Ell.               | entral PAnk of ( | ri Lanka @ 2021                              |      |               |                       |                                  |           |        |
| 1        | A<br>Institution Nam                  |              | C Voor       |                                                                             | t<br>Dr Turnovor           |                     |                  | - Developed by FIO - Ce         |                  |                                              | ~~~~ | P Q           | R S I                 | V                                | VV        | × 🔺    |
| 2 0      | ITI Bank                              | ABCD1234     | 2019         | 100.50                                                                      | -500.75                    | 1/                  | Name for rep     | port                            |                  | ×                                            |      | 1             |                       |                                  |           |        |
| 3        |                                       | ADCD1234     | 2015         | 100.50                                                                      | 200                        |                     |                  |                                 |                  |                                              |      |               | Name                  | t uu t                           | he        |        |
| 4        |                                       | ABCD1235     | 2019         | 100                                                                         | 400                        |                     | Provide a fi     | le name for report              |                  | ОК                                           |      |               | INCHIN                |                                  | 110       |        |
| 5        |                                       |              | 2020         | 300                                                                         | 1000                       |                     |                  |                                 |                  | Cancel                                       |      |               |                       | _                                |           |        |
| 6        |                                       |              |              |                                                                             |                            |                     |                  |                                 |                  | Cancer                                       |      |               | ropor                 | tchou                            |           |        |
| 7        |                                       |              |              |                                                                             |                            |                     |                  |                                 |                  |                                              |      |               | repor                 |                                  | uu        |        |
| 8        |                                       |              |              |                                                                             |                            |                     | Account Sur      | mmary CITLBank                  |                  |                                              |      |               |                       |                                  |           |        |
| 9        |                                       |              |              |                                                                             |                            | 1                   |                  |                                 |                  |                                              |      | N             |                       |                                  | -         |        |
| 10       |                                       |              |              |                                                                             |                            | $\sim$              | Credit           |                                 |                  |                                              |      |               | he ni                 | OVIDE                            | ר חי      |        |
| 11       |                                       |              |              |                                                                             |                            |                     | _                | ,                               |                  |                                              |      |               |                       | Oviat                            | - 4       |        |
| 12       |                                       |              |              |                                                                             |                            |                     | Debit            |                                 |                  |                                              | _    |               |                       |                                  |           |        |
| 14       |                                       |              |              |                                                                             |                            |                     |                  |                                 |                  |                                              |      |               |                       |                                  |           |        |
| 15       |                                       |              |              |                                                                             |                            |                     | -                |                                 |                  |                                              |      |               |                       |                                  |           |        |
| 16       |                                       |              |              |                                                                             |                            |                     | -                | Add R                           | ecord            |                                              |      |               |                       |                                  |           |        |
| 17       |                                       |              |              |                                                                             |                            |                     |                  |                                 |                  |                                              |      |               |                       |                                  |           |        |
| 18       |                                       |              |              |                                                                             |                            |                     |                  | Now A                           | count            |                                              |      |               |                       |                                  |           |        |
| 19       |                                       |              |              |                                                                             |                            |                     |                  | New A                           | count            |                                              |      |               |                       |                                  |           |        |
| 20       |                                       |              |              |                                                                             |                            |                     |                  |                                 |                  |                                              | _    |               |                       |                                  |           |        |
| 21       |                                       |              |              |                                                                             |                            |                     | Clear            | r Last Record                   | C                | lear All                                     |      |               |                       |                                  |           |        |
| 22       |                                       |              |              |                                                                             |                            |                     |                  |                                 |                  |                                              |      |               |                       |                                  |           |        |
| 24       |                                       |              |              |                                                                             |                            |                     |                  | Export                          | Report           |                                              |      |               |                       |                                  |           |        |
| 25       |                                       |              |              |                                                                             |                            |                     |                  |                                 |                  |                                              |      |               |                       |                                  |           |        |
| 26       |                                       |              |              |                                                                             |                            |                     |                  | Б                               | it               |                                              |      |               |                       |                                  |           |        |
| 27       |                                       |              |              |                                                                             |                            |                     |                  |                                 |                  |                                              |      |               |                       |                                  |           |        |
| 28       |                                       |              |              |                                                                             |                            |                     |                  |                                 |                  |                                              | _    |               |                       |                                  |           |        |
| 29       |                                       |              |              |                                                                             |                            |                     |                  |                                 |                  |                                              |      |               |                       |                                  |           |        |
| 30       |                                       |              |              |                                                                             |                            |                     |                  |                                 | <u> </u>         |                                              |      |               |                       |                                  |           |        |
| 31       |                                       |              |              |                                                                             |                            |                     |                  |                                 |                  |                                              |      |               |                       |                                  |           |        |
| 52       |                                       |              |              |                                                                             |                            |                     |                  |                                 |                  |                                              |      |               |                       |                                  |           |        |
| 20       |                                       |              |              |                                                                             |                            |                     |                  |                                 |                  |                                              |      |               |                       |                                  | _         |        |
| 35       |                                       |              |              |                                                                             |                            |                     |                  |                                 |                  |                                              |      |               |                       |                                  |           |        |
| 1        | ▶ Shee                                | t1 Sheet2    | (+)          |                                                                             |                            |                     | I I              |                                 |                  | : 4                                          | I    | 1             | I                     |                                  |           |        |
| READ     | Y 🔠                                   |              |              |                                                                             |                            |                     |                  |                                 |                  |                                              |      |               |                       | ▣ ▣                              | +         | - 85%  |
|          | 0 -                                   |              |              |                                                                             |                            |                     |                  |                                 |                  | -                                            |      |               | -                     |                                  | 11:28 AM  |        |
|          | D Type                                | nere to sear | ch           |                                                                             | O Ei                       | C                   |                  |                                 |                  | <u>•</u> ••••••••••••••••••••••••••••••••••• |      | <u> </u>      |                       | 💷 <i>( (</i> , 다)) ENG           | 9/3/2021  | 8      |

| XII 🖬 与* 🗟 *                  | <b>₽</b>         |             |                           |                  |                    | Data Loader - FI                          | J - Excel (Product / | Activation Failed)                    |        |            |             |            |                                                                                                    | ? 📧 🗕                    | 8 X            |
|-------------------------------|------------------|-------------|---------------------------|------------------|--------------------|-------------------------------------------|----------------------|---------------------------------------|--------|------------|-------------|------------|----------------------------------------------------------------------------------------------------|--------------------------|----------------|
| FILE HOME                     | INSERT PA        | GE LAYOU    | f formulas da             | TA REVIEW VIE    | W DE               | EVELOPER                                  |                      |                                       |        |            |             |            |                                                                                                    | Sig                      | gn in 🔍        |
| Cut<br>Paste<br>* Format Pain | B I              | -<br>-<br>  | · A A = ≡                 | ≡ 🗞 • 🗟 Wra      | p Text<br>ge & Cen | ter ▼ \$ ~ % <b>9</b> €.0 .00 .00 .00 .00 | Conditional Form     | at as                                 |        | *<br>*     | Insert Dele | ete Format | <ul> <li>➤ AutoSum * A Z I III</li> <li>✓ Fill * Sort &amp; Find &amp; Filter * Select *</li> </ul> |                          |                |
| Clipboard                     | Gi i             | Font        | G                         | Alignment        |                    | 🖙 Number 🗔                                | ronnatting lab       | Styles                                |        |            | Cel         | ls         | Editing                                                                                             |                          | ~              |
| SECURITY WARN                 | ING Automat      | ic update o | of links has been disable | d Enable Content | t                  |                                           |                      | , , , , , , , , , , , , , , , , , , , |        |            |             |            |                                                                                                    |                          | ×              |
| · SECONTI MININ               |                  | ie apoare ( |                           |                  |                    |                                           |                      |                                       |        |            |             |            |                                                                                                    |                          |                |
|                               | $\checkmark f_x$ | Institutio  | on Name                   |                  |                    |                                           |                      |                                       |        |            |             |            |                                                                                                    |                          | ~              |
| Α                             | В                | С           | D                         | E                | F                  | Add Bank Details - Developed              | by FIU - Central BA  | nk of Sri Lanka @ 20                  | 21 X   | O P        | Q           | R          | S T U                                                                                               | V W                      | X              |
| 1 Institution Name            | Account No       | o. Yea      | r Cr Turnover             | Dr Turnover      |                    |                                           |                      |                                       |        |            |             |            |                                                                                                    |                          |                |
| 2 CITI Bank                   | ABCD1234         | 2019        | 100.50                    | -500.75          |                    | Tastitute News                            |                      |                                       |        |            |             |            | \/lessage                                                                                           | hox                      |                |
| 3                             |                  | 2020        | 100                       | 200              | _                  | Institute Name                            | CITI Bank            |                                       | ~      |            |             |            | vicssuge                                                                                            | NOV                      |                |
| 4                             | ABCD1235         | 2019        | 100                       | 400              |                    |                                           |                      |                                       |        |            |             |            |                                                                                                    |                          |                |
| 6                             |                  | 2020        | 500                       | 1000             |                    | Account Number                            | ABCD1235             |                                       |        |            |             |            | vill ha na                                                                                          | nnod                     |                |
| 7                             |                  |             |                           |                  | _                  |                                           |                      |                                       |        |            |             | VV         |                                                                                                    | hhen                     |                |
| 8                             |                  |             |                           |                  |                    | Year                                      | 2021                 |                                       | -      |            |             |            |                                                                                                    | •••                      |                |
| 9                             |                  |             |                           |                  | $\square$          | Microsoft Even                            |                      |                                       |        |            |             |            | h if tha r                                                                                          | onort                    |                |
| 10                            |                  |             |                           |                  | (                  | MICROSOTT EXCEL                           |                      |                                       |        |            | $\Lambda$ — | u          | p II the r                                                                                          | epori                    |                |
| 11                            |                  |             |                           |                  |                    |                                           |                      |                                       |        |            |             |            |                                                                                                    |                          |                |
| 13                            |                  |             |                           |                  |                    | Report is successfully saved in           |                      |                                       |        |            |             |            | •                                                                                                   | •                        |                |
| 14                            |                  |             |                           |                  |                    | C:\Users\Admin\Desktop\Mac                | ro\NF\Output\Accou   | nt_Summary_Test Ban                   | k.xlsx |            |             |            | is expor                                                                                            | rea                      |                |
| 15                            |                  |             |                           |                  |                    |                                           |                      |                                       |        |            |             |            | ю скрої                                                                                             |                          |                |
| 16                            |                  |             |                           |                  |                    |                                           |                      |                                       |        |            |             | 1          |                                                                                                    |                          |                |
| 17                            |                  |             |                           |                  |                    |                                           |                      | c                                     | ж      |            | $\sim$      |            | currect                                                                                             | 1111/                    |                |
| 18                            |                  |             |                           |                  |                    |                                           |                      |                                       |        |            | <b>N</b>    |            | Jucce 331                                                                                           | uny.                     |                |
| 20                            |                  |             |                           |                  |                    |                                           |                      |                                       |        | -          |             |            |                                                                                                    |                          |                |
| 21                            |                  |             |                           |                  |                    | Clear Last Reco                           | rd                   | Clear All                             |        |            |             | D          | onort loc                                                                                           | · atior                  |                |
| 22                            |                  |             |                           |                  |                    |                                           |                      |                                       |        |            |             |            |                                                                                                    | αιυι                     |                |
| 23                            |                  |             |                           |                  |                    |                                           | Export Repor         | t                                     |        |            |             |            | •                                                                                                   |                          |                |
| 24                            |                  |             |                           |                  |                    |                                           | спроте перот         |                                       |        |            |             |            | (nath) ia                                                                                           |                          |                |
| 26                            |                  |             |                           |                  |                    |                                           | Exit                 |                                       |        |            |             |            | paul IS                                                                                             | dISU                     |                |
| 27                            |                  |             |                           |                  |                    |                                           | LAIC                 |                                       |        |            |             |            |                                                                                                    |                          |                |
| 28                            |                  |             |                           |                  | L                  |                                           |                      |                                       |        |            |             |            |                                                                                                    |                          |                |
| 29                            |                  |             |                           |                  |                    |                                           |                      |                                       |        |            |             |            | snown n                                                                                             | ere                      |                |
| 30                            |                  |             |                           |                  |                    |                                           |                      |                                       |        |            |             |            | 51101111                                                                                            |                          |                |
| 31                            |                  |             |                           |                  |                    |                                           |                      |                                       |        |            |             |            |                                                                                                    |                          |                |
| 33                            |                  |             |                           |                  |                    |                                           |                      |                                       |        |            |             |            |                                                                                                    |                          |                |
| 34                            |                  |             |                           |                  |                    |                                           |                      |                                       |        |            |             |            |                                                                                                    |                          |                |
| 35                            |                  |             |                           |                  |                    |                                           |                      |                                       |        |            |             |            |                                                                                                    |                          | •              |
| Sheet                         | 1 Sheet2         | +           |                           |                  |                    |                                           |                      | :                                     |        |            |             |            |                                                                                                    |                          |                |
| READY 🔠                       |                  |             |                           |                  |                    |                                           |                      |                                       |        |            |             |            | Ⅲ □ -                                                                                               | ·                        | - <b>+</b> 85% |
| 🕂 🔎 Type I                    | nere to sear     | ch          |                           | O ⊟i             | 0                  | 🥫 💼 <                                     | ) 🗔 🛯                | 1 wi 👘                                |        | <b>I</b> 4 | 9           | xI         | へ ট 🖬 <i>候</i> (い)                                                                                  | ENG 11:29 AM<br>9/3/2021 |                |

| X∄       | 🖥 5° ở -         |                  |                      |                  |           |             |          | Account_Sun | mmary_Te           | est Bank - Exce | I (Product Ad | tivation Faile | ed)   |            |       |             |       |          |                   | ? 🖸      | 8 - 8  | i 🗙  |
|----------|------------------|------------------|----------------------|------------------|-----------|-------------|----------|-------------|--------------------|-----------------|---------------|----------------|-------|------------|-------|-------------|-------|----------|-------------------|----------|--------|------|
| FI       | LE HOME IN       | NSERT PAG        | GE LAYOUT FOR        | MULAS DATA       | REVIEW    | VIEW        | DEVELOPE | ER          |                    |                 |               |                |       |            |       |             |       |          |                   |          | Sign i | n D  |
| 1        | 🖌 Cut            | Calibri          | • 11 • A             | • A = = =        | »- E      | ₽ Wrap Text |          |             | Ŧ                  |                 |               |                |       |            |       |             |       | utoSum 👻 | Ay H              |          |        |      |
| Pas      | te               | BIU              |                      | A - = = =        | € →= €    | Merge & C   | Center - | \$ - % ,    | €.0 .00<br>.00 ⇒.0 | Conditional     | Format as     |                |       |            | Inser | t Delete Fo | ormat | lll *    | Sort & Find &     |          |        |      |
| *        | Format Painter   | r –              |                      |                  |           |             | _        | h lunch an  |                    | Formatting -    | Table -       | Ch. J          |       |            |       |             | ÷ • • | ieal ·   | Filter - Select - |          |        |      |
| -        | Clipboard        |                  | Font                 |                  | Alignmen  |             | 191      | Number      | 19                 |                 |               | Styles         |       |            |       | Cells       |       | Editir   | ng                |          |        |      |
| Ų.       | SECURITY WARNIN  | G Automatio      | c update of links ha | is been disabled | Enable Co | ontent      |          |             |                    |                 |               |                |       |            |       |             |       |          |                   |          |        | ×    |
| A1       | - : ×            | $\checkmark f_x$ | Institution Name     |                  |           |             |          |             |                    |                 |               |                |       |            |       |             |       |          |                   |          |        | v    |
|          | Α                | В                | C D                  | E                | F         | G           | Н        |             | J                  | К               | L             | М              | Ν     | 0          | Р     | 0           | R     | S        | Т                 | U        | V      |      |
| 1        | Institution Name | Account No       | . Year Cr Turno      | over Dr Turnove  | r         |             |          |             |                    |                 |               |                |       |            |       |             |       |          |                   |          |        |      |
| 2        | CITI Bank        | ABCD1234         | 2019 100.50          | -500.75          |           |             |          |             |                    |                 |               |                |       |            |       |             |       |          |                   |          |        |      |
| 3        |                  |                  | 2020 100             | 200              |           |             |          |             |                    |                 |               |                |       |            |       |             |       |          |                   |          |        |      |
| 4        |                  | ABCD1235         | 2019 100             | 400              |           |             |          |             |                    |                 |               |                |       |            |       |             |       | •        |                   |          |        |      |
| 5        |                  |                  | 2020 300             | 1000             |           |             |          |             |                    |                 | FX            | non            | rte(  | n n        | 2W    | rer         | ori   | . MI     | II DE             | 2        |        |      |
| 6        |                  |                  |                      |                  |           |             |          |             |                    |                 |               |                |       |            |       |             |       |          |                   | -        |        |      |
| 7        |                  |                  |                      |                  |           |             |          |             |                    |                 |               |                |       |            | 11    |             |       |          |                   |          |        |      |
| 8        |                  |                  |                      |                  |           |             |          |             |                    |                 | a             | ITO            | ma    | tica       | IIV   | on          | ene   | b'd      | Ihis              |          |        |      |
| 9        |                  |                  |                      |                  |           |             |          |             |                    |                 | u.            |                | IIG   |            |       |             |       | . M .    | 1113              | ·        |        |      |
| 0        |                  |                  |                      |                  |           |             |          |             |                    |                 |               |                | • • • |            |       |             | -     |          |                   |          |        | 4    |
| 1        |                  |                  |                      |                  |           |             |          |             |                    | re              | nn            | rt w           |       | he         | nro   | ter         | `ter  | 1 11     | ρU                | ISPr     |        |      |
| 12       |                  |                  |                      |                  |           |             |          |             |                    |                 | - 40          |                |       |            | piu   |             |       |          | <b>C. O</b>       | 301      |        | 4    |
| 3        |                  |                  |                      |                  |           |             |          |             |                    |                 |               |                | _     | 1          |       |             | 1.0   | • .      | •                 |          |        |      |
| 14<br>15 |                  |                  |                      |                  |           |             |          |             |                    |                 | ca            | nnc            | nt d  | <u>n a</u> | nv    | mc          | tiba  | Icat     | noit              | S        |        |      |
| 16       |                  |                  |                      |                  |           |             |          |             |                    |                 | u             |                |       | U U        |       |             |       |          |                   | <b>.</b> |        | -    |
| 17       |                  |                  |                      |                  |           |             |          |             |                    |                 |               |                |       |            | •     |             |       |          |                   |          |        | -    |
| 8        |                  |                  |                      |                  |           |             |          |             |                    |                 |               |                |       |            | he    | re          |       |          |                   |          |        |      |
| 19       |                  |                  |                      |                  |           |             |          |             |                    |                 |               |                |       |            |       |             |       |          |                   |          |        |      |
| 20       |                  |                  |                      |                  |           |             |          |             |                    |                 |               |                |       |            |       |             |       |          |                   |          |        |      |
| 21       |                  |                  |                      |                  |           |             |          |             |                    |                 |               |                |       |            |       |             |       |          |                   |          |        |      |
| 22       |                  |                  |                      |                  |           |             |          |             |                    |                 |               |                |       |            |       |             |       |          |                   |          |        |      |
| 23       |                  |                  |                      |                  |           |             |          |             |                    |                 |               |                |       |            |       |             |       |          |                   |          |        |      |
| 24       |                  |                  |                      |                  |           |             |          |             |                    |                 |               |                |       |            |       |             |       |          |                   |          |        |      |
| 25       |                  |                  |                      |                  |           |             |          |             |                    |                 |               |                |       |            |       |             |       |          |                   |          |        |      |
| 26       |                  |                  |                      |                  |           |             |          |             |                    |                 |               |                |       |            |       |             |       |          |                   |          |        |      |
| 27       |                  |                  |                      |                  |           |             |          |             |                    |                 |               |                |       |            |       |             |       |          |                   |          |        | _    |
| 28       |                  |                  |                      |                  |           |             |          |             |                    |                 |               |                |       |            |       |             |       |          |                   |          |        | 4    |
| 29       | Choet1           |                  |                      |                  |           |             |          |             |                    |                 |               |                |       |            |       |             |       |          |                   |          |        |      |
| -        | Sneet1           | (+)              |                      |                  |           |             |          |             |                    |                 |               |                | •     |            |       |             |       |          |                   |          |        |      |
| EAD      | Y 🖮              |                  |                      |                  |           |             |          |             |                    |                 |               |                |       |            |       |             |       |          |                   |          | +      | 100% |
| E        | C Type he        | ere to searc     | h                    |                  | O 🗄       | 2           |          |             | < €                | eu) 🗖           | 2             | w] 📷           |       | 4          | 🦧 🄇   | XI          |       | ∧ ĝ      | 回 🦟 🕬             | ENG 9/3  | 30 AM  | (8)  |

## Back to the tool

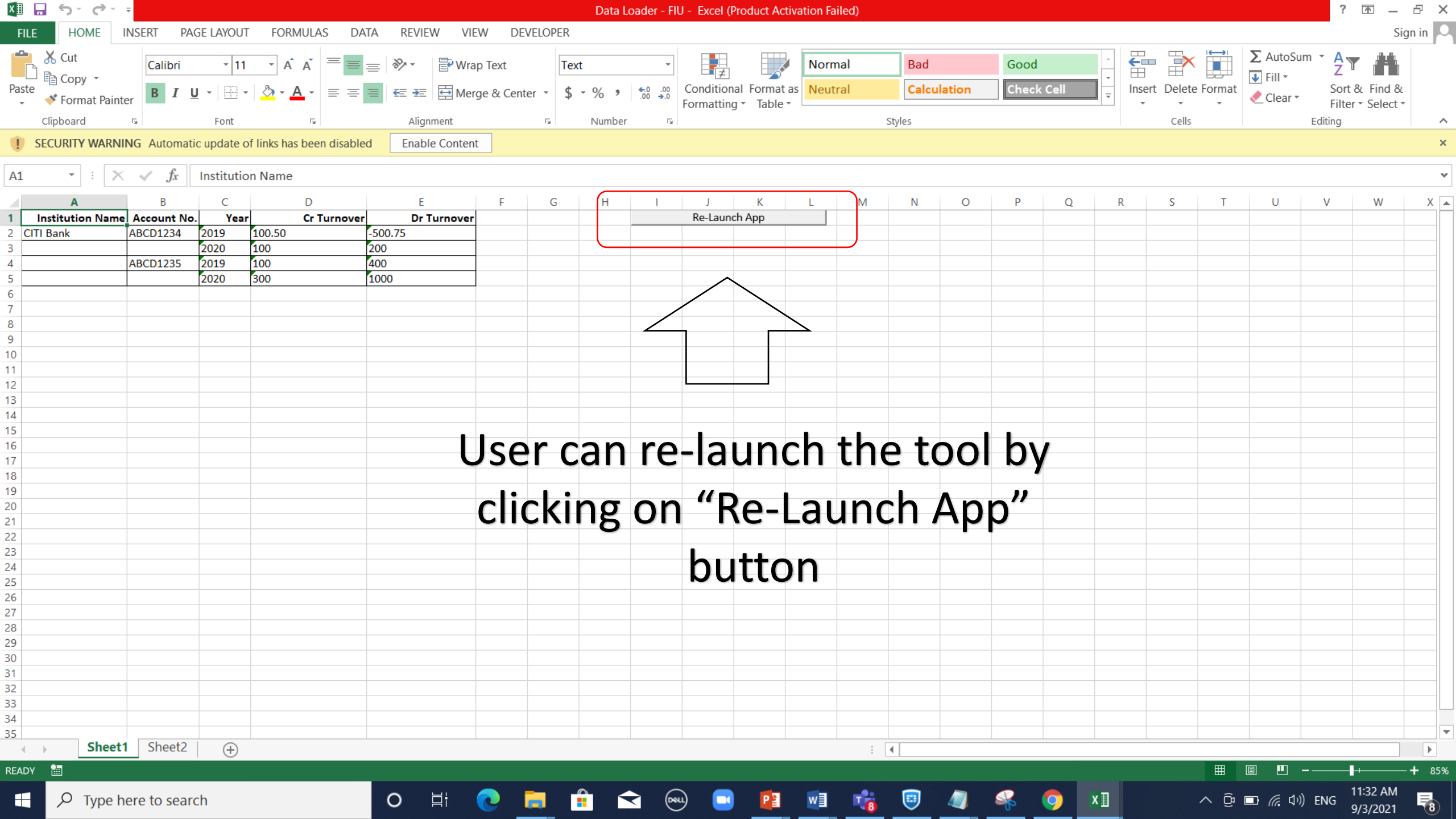

|                   | ₹              |               |                                         |                              |                     | Data Loader - Fil            | J - Excel (Product Activatio)                 | n Failed)    |     |             |              |          |                       |                               | 1 - C    |                    | - ×      |
|-------------------|----------------|---------------|-----------------------------------------|------------------------------|---------------------|------------------------------|-----------------------------------------------|--------------|-----|-------------|--------------|----------|-----------------------|-------------------------------|----------|--------------------|----------|
| FILE HOME         | INSERT PAG     | ie layout     | FORMULAS DATA                           | REVIEW VIE                   | W DE                | VELOPER                      |                                               |              |     |             |              |          |                       |                               | _        | Sign i             | n 🔍      |
| Paste             | ter B I U      | •             | · A A = = = = = = = = = = = = = = = = = | l ≫ - P Wrap<br>E - Æ 🛱 Merg | p Text<br>ge & Cent | er ▼ \$ ~ % •                | Conditional Format as<br>Formatting ▼ Table ▼ |              |     | ↓<br>▼<br>▼ | Insert Delet | e Format | ∑ AutoSum<br>↓ Fill → | Sort & Find & Filter • Select | -        |                    |          |
| Clipboard         | 5              | Font          | Fa                                      | Alignment                    |                     | ন্দ্র Number ন্দ্র           |                                               | Styles       |     |             | Cells        |          | Ec                    | diting                        |          |                    | ^        |
| I SECURITY WARK   | IING Automatic | update of lir | nks has been disabled                   | Enable Content               | t                   |                              |                                               |              |     |             |              |          |                       |                               |          |                    | ×        |
| A2 - : >          | $< \sqrt{f_x}$ |               |                                         |                              |                     |                              |                                               |              |     |             |              |          |                       |                               |          |                    | ٣        |
| Α                 | В              | С             | D                                       | E                            | F 4                 | Add Bank Details - Developed | by FIU - Central BAnk of Sri I                | Lanka @ 2021 | ×   | O           | P Q          | R        | S                     | T U                           | V        | W                  | X        |
| 1 Institution Nam | e Account No.  | Year          | Cr Turnover                             | Dr Turnover                  |                     |                              |                                               |              |     |             |              |          |                       |                               |          |                    |          |
| 3                 | -              |               |                                         |                              |                     | Institute Name               |                                               | •            |     |             |              |          |                       |                               |          |                    |          |
| 4                 |                |               |                                         |                              |                     |                              | *                                             |              |     |             |              |          |                       |                               |          |                    |          |
| 5                 |                |               |                                         |                              |                     | Account Number               |                                               |              |     |             |              |          |                       |                               |          |                    | _        |
| 7                 |                |               |                                         |                              |                     |                              | ,                                             |              |     |             |              |          |                       |                               |          |                    | _        |
| 8                 |                |               |                                         |                              |                     | Year                         | 2019                                          | -            |     |             |              |          |                       |                               |          |                    |          |
| 9                 |                |               |                                         |                              |                     |                              | ,                                             |              |     |             |              |          |                       |                               |          |                    |          |
| 10                |                |               |                                         |                              |                     | Credit                       |                                               |              |     |             |              |          |                       |                               |          |                    |          |
| 11                |                |               |                                         |                              |                     |                              | ,                                             |              | _   |             |              |          |                       |                               |          |                    |          |
| 12                |                |               |                                         |                              |                     | Debit                        |                                               |              |     |             |              |          |                       |                               |          |                    | _        |
| 14                |                |               |                                         |                              |                     |                              | 1                                             |              |     |             |              |          |                       |                               |          |                    |          |
| 15                |                |               |                                         |                              |                     |                              |                                               |              |     |             |              |          |                       |                               |          |                    |          |
| 16                |                |               |                                         |                              |                     |                              | Add Record                                    |              |     |             |              |          |                       |                               |          |                    |          |
| 17                |                |               |                                         |                              |                     |                              |                                               |              |     |             |              |          |                       |                               |          |                    |          |
| 18                |                |               |                                         |                              |                     |                              | New Account                                   |              |     |             |              |          |                       |                               |          |                    | _        |
| 20                |                |               |                                         |                              |                     |                              |                                               |              |     |             |              |          |                       |                               |          |                    |          |
| 21                |                |               |                                         |                              |                     | Clear Last Recor             | rd Clea                                       | r All        |     |             |              |          |                       |                               |          |                    |          |
| 22                |                |               |                                         |                              |                     |                              |                                               |              |     |             |              |          |                       |                               |          |                    |          |
| 23                |                |               |                                         |                              |                     |                              | Export Report                                 |              |     |             |              |          |                       |                               |          |                    |          |
| 24                |                |               |                                         |                              |                     |                              | Expert report                                 |              |     |             |              |          |                       |                               |          |                    | _        |
| 26                |                |               |                                         |                              | _                   |                              | Fxit                                          |              |     |             |              |          |                       |                               |          |                    |          |
| 27                |                |               |                                         |                              |                     |                              |                                               |              |     |             |              |          |                       |                               |          |                    |          |
| 28                |                |               |                                         |                              | L                   |                              |                                               |              |     |             |              |          |                       |                               |          |                    |          |
| 29                |                |               |                                         |                              |                     |                              |                                               |              |     |             |              |          |                       |                               |          |                    |          |
| 30                |                |               |                                         |                              |                     |                              |                                               |              |     |             |              |          |                       |                               |          |                    |          |
| 32                |                |               |                                         |                              |                     |                              |                                               |              |     |             |              |          |                       |                               |          |                    |          |
| 33                |                |               |                                         |                              |                     |                              |                                               |              |     |             |              |          |                       |                               |          |                    |          |
| 34                |                |               |                                         |                              |                     |                              |                                               |              |     |             |              |          |                       |                               |          |                    |          |
| 35 <b>Ch</b>      | Chaot2         | 0             |                                         |                              |                     |                              |                                               |              |     |             |              |          |                       |                               |          |                    | <b>_</b> |
| Snee              | Sneet2         | (+)           |                                         |                              |                     |                              |                                               | : 4          |     |             |              |          |                       |                               |          |                    |          |
| READY 🖮           |                |               |                                         |                              |                     |                              |                                               |              |     |             |              |          | E                     |                               |          | +                  | 85%      |
| 🕂 🔎 Туре          | here to searc  | h             |                                         | O İİ                         | 0                   | 📄 💼 숙 🖗                      | . 🖸 📴 🛛                                       | 1 📸 🤇        | 9 4 | 1 4         | 9            | ×∎       | ^                     | Qi 🗖 🧖 🗘                      | ) ENG 9/ | ):58 AM<br>/3/2021 | 7        |
|                   |                |               |                                         |                              |                     |                              |                                               |              |     |             |              |          |                       |                               |          |                    |          |